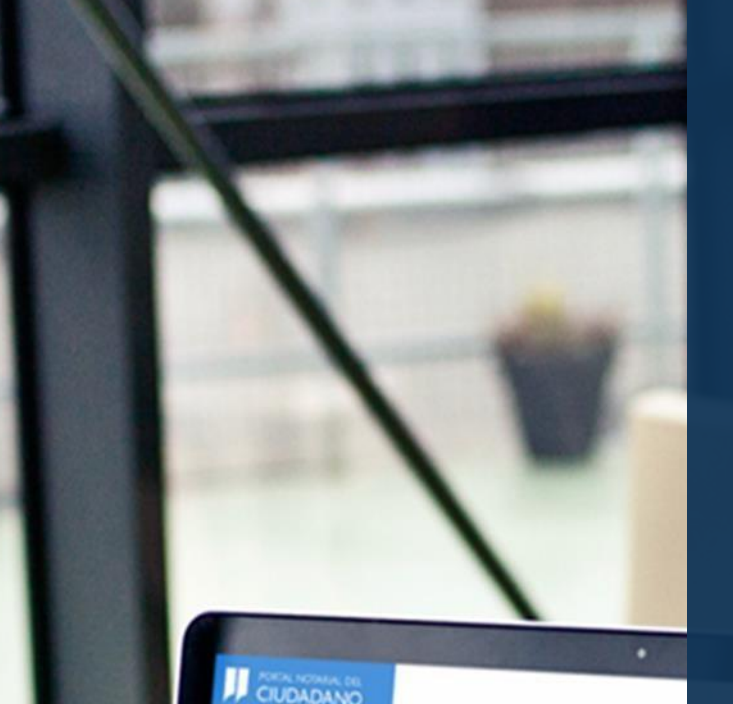

## NO 124 Mis copias electrónicas publicada Mis otas El sino 2465/2815 17.30h Carnaltas para herencia 1266/2815 12.30h Carnaltas para herencia

#### moa nuevos servicios notariales

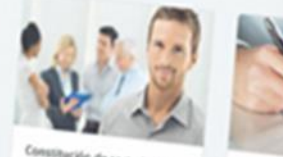

Vanisa or aplicad la attopolin de Vanisa or aplicad la attopolin de Vanisados jurídica atrovés de constructor y turces en marcha e la sociedad

Testamenta Nontra tus he como reporte tu y religiciones o

MacBook P

## APLICACIÓN WEB NOTARIAL: Autorización por

Videoconferencia

Manual de usuario

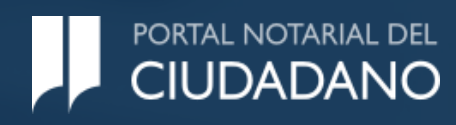

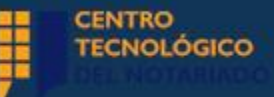

# Introducción y objetivo

- A través del servicio de autorización mediante videoconferencia, podrás firmar los distintos documentos pertenecientes a determinados negocios jurídicos para los cuales está previsto este trámite. Este servicio te aportará todas las garantías de agilidad, seguridad y autenticidad, sin necesidad de acudir de forma presencial a la notaría.
- Tendrás la opción de iniciar una solicitud de Autorización por Videoconferencia o acceder a una agendada por tu notario.

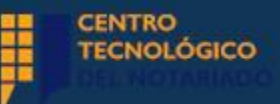

# Solicitud de Autorización por Videoconferencia - Requisitos

- Estar registrado en el Portal Notarial del Ciudadano.
- Disponer del certificado electrónico validado.
- Contar con los dispositivos necesarios para ello (cámara y micrófono y/o pantalla con cámara incorporada).

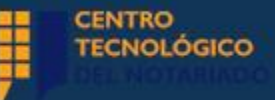

## Autorización por Videoconferencia

 Cuándo tengas una cita vigente para realizar una Autorización por Videoconferencia, se te habilitará la opción de "Adjuntar Imágenes" de tu documento de identidad. Estas imágenes son requeridas para que puedas acceder a la videoconferencia.

#### Documento NIF

Adjuntar imágenes

 También, se habilitará la opción de indicar si das consentimiento para verificar tu NIF/NIE ante la Base de Datos del Ministerio del Interior.

### Verificación del NIF/NIE con el ministerio del interior

Estas verificaciones sólo se realizan cuando tengas una cita vigente de Autorización Electrónica por Videoconferencia.

Doy mi consentimiento para verificar mi NIF/NIE ante la Base de Datos del Ministerio del Interior.

 Ciudadanos con pasaporte, documento identificación extranjero o tarjeta de residencia no aplica la validación para verificar los datos ante la Base de Datos del Ministerio del Interior.

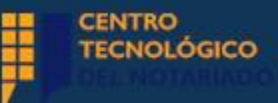

×

## Autorización por Videoconferencia

 Cuando hayas adjuntado las imágenes del documento de identidad, tendrás la opción de confirmar si aceptas o no que, tras realizar la cita, el portal conserve la copia para futuras autorizaciones por videoconferencia con otros notarios.

### Conservación de las imágenes de tu documento de identificación

Antes de continuar, **confirma si aceptas o no que**, tras celebrar la cita solicitada de otorgamiento por videoconferencia, **el Portal Notarial del Ciudadano conserve la copia** por las dos caras de tu DNI o documento equivalente, con la finalidad de que pueda ser facilitado a aquellos notarios a los que solicites en el futuro un nuevo otorgamiento de un acto o negocio jurídico en que sea necesario el acceso a dicha copia por el notario autorizante.

🔵 Acepto 🛛 🔵 No acepto

 Se dispondrá del apartado "Conservación de las Imágenes" debajo del apartado "Documento NIF", que te permitirá modificar la decisión tomada.

Cancelar

CONSERVACIÓN DE LAS IMÁGENES\* 3

Acepto la conservación de las imágenes de mi documento de identidad.

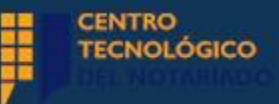

## Autorización por Videoconferencia

 En el caso de que no aceptes la conservación de las imágenes y se disponga de una cita vigente, aparecerá un mensaje de alerta.

| commación                                                                                                   |                                                                                                    | >                                                                                                    |
|----------------------------------------------------------------------------------------------------|----------------------------------------------------------------------------------------------------|----------------------------------------------------------------------------------------------------|
| Tienes citas por v<br>que el Portal Notar<br>las imágenes de tu<br>eliminadas tras cel<br>subir las imágene | ideoconferencia pendi<br>ial del Ciudadano no co<br>documento de identida<br>ebrar la próxima cita y c<br>s antes de celebrar la | i <b>entes.</b> Si decides<br>inserve la copia de<br>ad, éstas serán<br><b>leberás volver a</b><br>siguiente. |
|                                                                                                    |                                                                                                    |                                                                                                    |

 Si confirmas la no aceptación de la conservación de las imágenes de tu documento de identidad queda de la siguiente manera:

## CONSERVACIÓN DE LAS IMÁGENES\* 📀

No acepto la conservación de las imágenes de mi documento de identidad

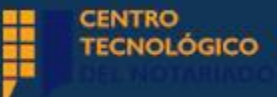

## El proceso paso a paso

 Para iniciar el proceso, tienes que seleccionar un trámite. Una vez dentro, debes seleccionar una de las dos opciones y posteriormente, te saldrá la opción de **"Iniciar solicitud**" y accederás al formulario.

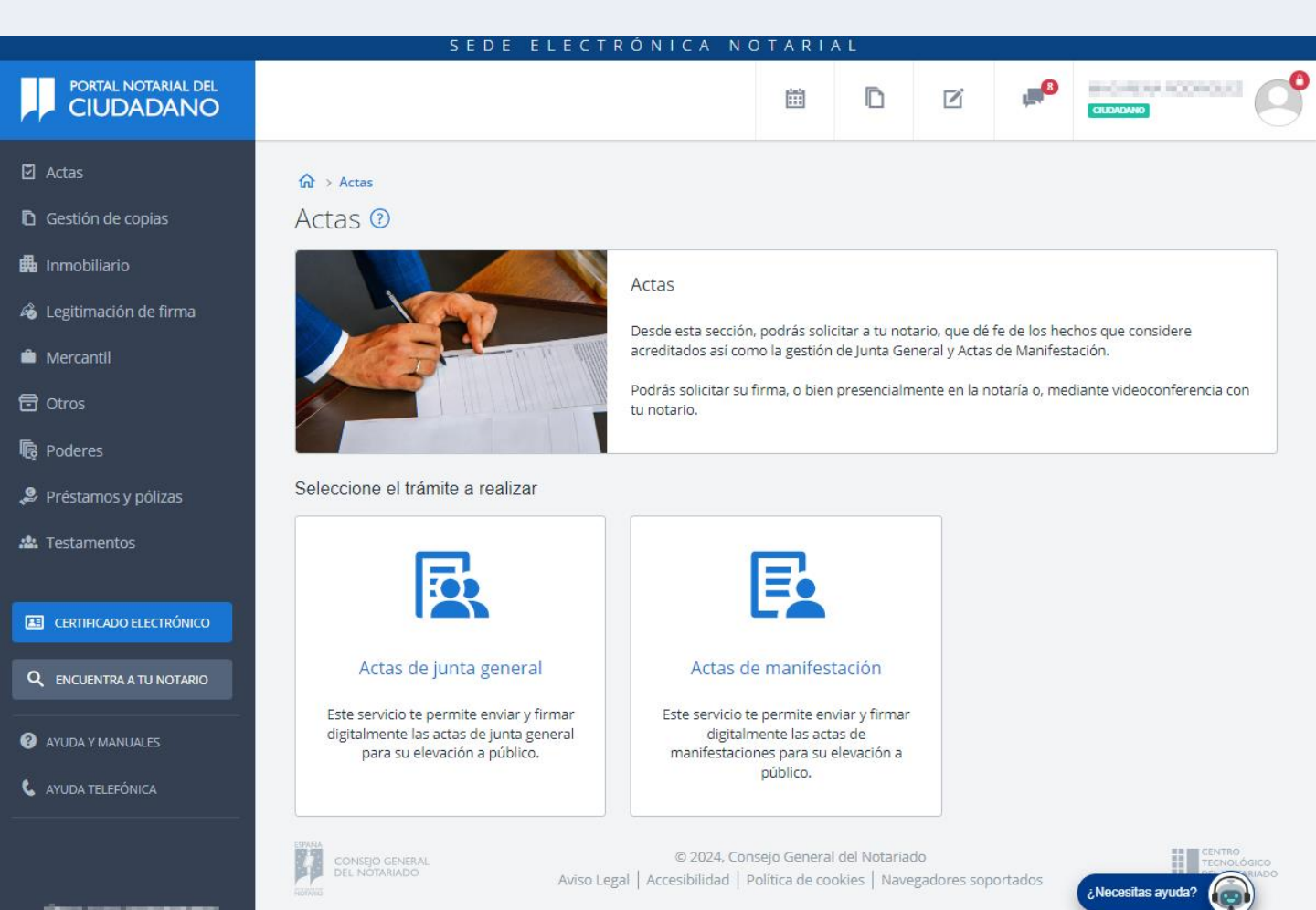

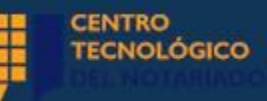

## Nueva Solicitud

- Para completar la solicitud correctamente, tendrás que rellenar y completar la siguiente información, que podrá ser distinta dependiendo del trámite:
  - 1. Intervinientes
  - 2. Selección de documentos
  - 3. Selección de notario
  - 4. Confirmación y envío

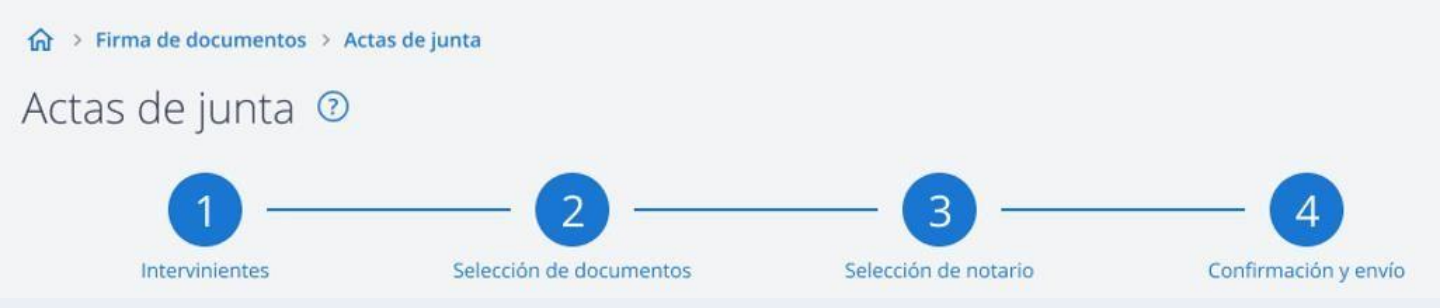

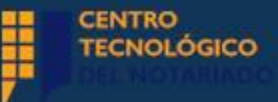

 Se mostrarán tus datos cargados como interviniente en la solicitud, pero puedes añadir más intervinientes, pulsando la opción "Añadir otro interviniente".

|                            | 5101                                         | LEECTRONICA NOTAR                                                   |                                   |                   |            |            |                                        |
|----------------------------|----------------------------------------------|---------------------------------------------------------------------|-----------------------------------|-------------------|------------|------------|----------------------------------------|
| PORTAL NOTARIAL DEL        |                                              |                                                                     |                                   | D                 | ľ          | , <b>B</b> |                                        |
| 5                          | 🎧 🗧 Actas 🗧 Actas de junta general 🗧 Trámite |                                                                     |                                   |                   |            |            | 🔇 Volve                                |
| ión de copias              | Actas de junta general 📀                     |                                                                     |                                   |                   |            |            |                                        |
| biliario                   | 1                                            | 2                                                                   |                                   | 3 –               |            |            | - 4                                    |
| mación de firma            | Intervinientes                               | Selección de documentos                                             | Selecció                          | ón de notario     |            |            | Confirmación y envío                   |
| ntil                       |                                              |                                                                     |                                   |                   |            |            |                                        |
|                            | 1. Intervinientes                            |                                                                     |                                   |                   |            |            |                                        |
| :s                         |                                              |                                                                     |                                   |                   |            |            |                                        |
| nos y pólizas              | Solicitante                                  |                                                                     |                                   | NR F              | OCUMENTO   |            |                                        |
| entos                      | NIF                                          | España                                                              |                                   |                   | OCOMENTO   |            |                                        |
|                            | NOMBRE                                       | PRIMER APELLIDO                                                     |                                   | SEG               | UNDO APELL | IDO        |                                        |
| O ELECTRÓNICO              | 101.010                                      | 0.005                                                               |                                   | 1.0               |            |            |                                        |
| RA A TU NOTARIO            | Otros intervinientes                         |                                                                     |                                   |                   |            |            | Añadir otro interviniente              |
|                            |                                              |                                                                     |                                   |                   |            |            |                                        |
| IANUALES                   |                                              | No se ha añadido ningún                                             | otro intervir                     | niente            |            |            |                                        |
| ELEFÓNICA                  |                                              |                                                                     |                                   |                   |            |            |                                        |
|                            |                                              |                                                                     |                                   |                   |            |            |                                        |
|                            | Guardar                                      |                                                                     |                                   |                   |            |            | Siguiente                              |
|                            | ADVEN                                        | © 2024, Consejo Gene<br>Aviso Legal   Accesibilidad   Política de ( | ral del Notaria<br>cookies   Nave | do<br>gadores sop | ortados    |            | CENTRO<br>TECNOLÓGICO<br>DEL INTERIADO |
| o acceso: 02/10/2024 09:07 |                                              |                                                                     |                                   |                   |            |            | ¿Necesitas ayuda?                      |

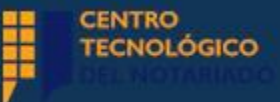

- Deberás cumplimentar los apartados requeridos, indicando si actúa como representante de una persona jurídica, marcando la casilla correspondiente.
- Recuerda que no se activará la opción "Añadir" si no has informado todos los campos obligatorios.

| TIPO DE DOCUMENTO*          | NACIONALIDAD*                   | NÚMERO DE DOCUMENTO* |
|-----------------------------|---------------------------------|----------------------|
| NIF                         | ▼ España                        | erganak.             |
| IOMBRE*                     | PRIMER APELLIDO *               | SEGUNDO APELLIDO     |
| Susana                      | Transition (Constraint)         | Nerron               |
| ELÉFONO *                   | CORREO ELECTRÓNICO*             |                      |
| ender No                    | approximation displayed a cards |                      |
| Actúa como representante de | una persona jurídica            |                      |
|                             |                                 |                      |

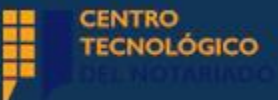

• Si señalas que el interviniente actúa como representante, tendrás que informar los datos de representación.

| Añadir pode     |
|-----------------|
| zada en papel o |
|                 |
|                 |
|                 |
|                 |

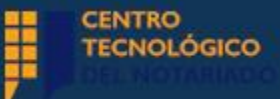

 Deberás completar los datos identificativos del poder, incluyendo el notario autorizante.

| !5                                                                 |         | 15/12/202     | 2 🛱                                                            |                                                                     |                        |                                                                    |
|--------------------------------------------------------------------|---------|---------------|----------------------------------------------------------------|---------------------------------------------------------------------|------------------------|--------------------------------------------------------------------|
| Seleccionar r                                                      | notario |               |                                                                |                                                                     |                        | :                                                                  |
| NOMBRE NOTARI                                                      | 0       |               | PRIMER APELLIDO N                                              | IOTARIO                                                             | SEGUNDO APELLIDO N     | IOTARIO                                                            |
| PROVINCIA                                                          |         |               | MUNICIPIO                                                      |                                                                     |                        |                                                                    |
| Madrid                                                             |         |               | Seleccione una ope                                             | ción                                                                |                        | Buscar                                                             |
|                                                                    |         |               |                                                                |                                                                     |                        |                                                                    |
| NOMBRE NOTAI<br>Juan Manuel                                        | RIO AF  | ELLIDOS NOTA  | RIO PROVINCI<br>Madrid                                         | A MUNICIPIC<br>San Sebas                                            | )<br>tián de los Reyes | Selecciona                                                         |
| NOMBRE NOTAI<br>Juan Manuel<br>Teresa                              | RIO AF  | PELLIDOS NOTA | RIO PROVINCI<br>Madrid<br>Madrid                               | A MUNICIPIC<br>San Sebas<br>Madrid                                  | )<br>tián de los Reyes | Selecciona                                                         |
| NOMBRE NOTAI<br>Juan Manuel<br>Teresa<br>Susana                    | RIO AF  | ELLIDOS NOTA  | RIO PROVINCI<br>Madrid<br>Madrid<br>Madrid                     | A MUNICIPIC<br>San Sebas<br>Madrid<br>Madrid                        | tián de los Reyes      | Selecciona<br>Selecciona<br>Selecciona                             |
| NOMBRE NOTAI<br>Juan Manuel<br>Teresa<br>Susana<br>Carlos          | RIO AF  | PELLIDOS NOTA | RIO PROVINCI<br>Madrid<br>Madrid<br>Madrid<br>Madrid           | A MUNICIPIC<br>San Sebas<br>Madrid<br>Madrid<br>Cercedilla          | )<br>tián de los Reyes | Selecciona<br>Selecciona<br>Selecciona                             |
| NOMBRE NOTAI<br>Juan Manuel<br>Teresa<br>Susana<br>Carlos<br>Luisa | RIO AF  | PELLIDOS NOTA | RIO PROVINCL<br>Madrid<br>Madrid<br>Madrid<br>Madrid<br>Madrid | A MUNICIPIC<br>San Sebas<br>Madrid<br>Madrid<br>Cercedilla<br>Pinto | tián de los Reyes      | Selecciona<br>Selecciona<br>Selecciona<br>Selecciona<br>Selecciona |

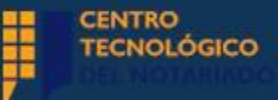

- Es obligatorio adjuntar el poder de representación, pulsando "Seleccionar".
- La suma de los documentos añadidos no podrá superar los 25 MB.

| -) espana       | Extranjero                |                     |                        |               |
|-----------------|---------------------------|---------------------|------------------------|---------------|
| " PROTOCOLO*    | BIS                       | FECHA AUTORIZACIÓN* | NOTARIO AUTORIZANTE* 😗 |               |
| 1546            |                           | 15/12/2022          | Juan Manuel            | Q             |
| For             | matos válid<br>o máximo 2 | os : pdf,<br>ISMb.  |                        | Afladir poder |
| Seleccionar Pes |                           |                     |                        |               |

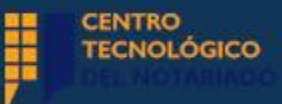

 Deberás adjuntar los documentos en formato PDF. Clica en "Añadir poder".

| Añadir docume              | ento de p   | oder de represen         | tación           |                                         | 0                          |
|----------------------------|-------------|--------------------------|------------------|-----------------------------------------|----------------------------|
| DOCUMENTO AUTO             | RIZADO EN*  |                          |                  |                                         |                            |
| 🖲 España 🛛 🔾               | Extranjero  |                          |                  |                                         |                            |
| Nº PROTOCOLO *             | BIS         | FECHA AUTORIZACIÓ        | 5N *             | NOTARIO AUTORIZANTE* 🗿                  |                            |
| 1546                       |             | 15/12/2022               |                  | Juan Manuel                             | Q                          |
|                            | anrecentar  | ión odf                  |                  | ×                                       | ABadir pod@r               |
| Carlo I                    | epresentae  |                          |                  | 0                                       |                            |
| En caso de no equivalente. | disponer de | una copia autorizada ele | ctrónica, será i | necesario verificar el poder con una co | opia autorizada en papel o |
|                            |             |                          |                  | Cano                                    | celar Añadir               |
|                            |             |                          |                  |                                         |                            |

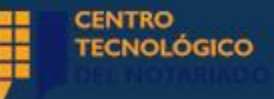

Se mostrarán los documentos que adjuntes a modo de lista.

#### 1. Intervinientes

Añade en este paso todos los intervinientes que vayan tomar parte en el proceso de firma.

| PO DOCUMENTO     |                 | NACIONALIE    | DAD                      | N° DOCUMENTO     |                 |
|------------------|-----------------|---------------|--------------------------|------------------|-----------------|
| IF               |                 | España        |                          |                  |                 |
| OMBRE            |                 | PRIMER APE    | LLIDO                    | SEGUNDO APELLIDO |                 |
| laría            |                 |               |                          |                  |                 |
| ersona jurídica  | representada    |               |                          |                  |                 |
| EPRESENTANDO A ( | N° DOCUMENTO)   | RAZÓN SOC     | IAL                      |                  |                 |
|                  |                 | Mainland In   | ternational Venture S.L. |                  |                 |
| oderes de repr   | esentación *    |               |                          |                  | Añadir Pode     |
| AUTORIZADO EN    | F. AUTORIZACIÓN | Nº DE DOC.    | NOTARIO AUTORIZANTE      | DOCUMENTO        | Elizabara       |
| España           | 15/12/2022      | 1054          | Luis                     | Documento Repr   | Eiminar         |
| AUTORIZADO EN    | F. AUTORIZACIÓN | IDENTIFICACI  | IÓN                      | DOCUMENTO        | <b>Elizaber</b> |
| República Do     | 06/10/2022      | Texto libre d | escriptivo introducido p | 📙 Documento Repr | Eiminar         |
|                  |                 |               |                          |                  |                 |
|                  |                 |               |                          |                  |                 |

No se ha añadido ningún otro interviniente

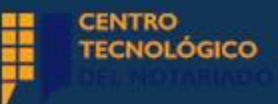

## Nueva Solicitud - Selección de documentos

 Una vez añadidos los intervinientes, tendrás que presionar "Siguiente", en la parte inferior de tu pantalla, para acceder al próximo paso.

| AUTORIZADO EN<br>España       | F. AUTORIZACIÓN<br>15/12/2022 | N° DE DOC.<br>1054            | NOTARIO AUTORIZANTE              | DOCUMENTO             | Eliminar            |
|-------------------------------|-------------------------------|-------------------------------|----------------------------------|-----------------------|---------------------|
| AUTORIZADO EN<br>República Do | F. AUTORIZACIÓN<br>06/10/2022 | IDENTIFICACI<br>Texto libre d | ιόν<br>lescriptivo introducido p | DOCUMENTO             | Eliminar            |
|                               |                               |                               |                                  |                       |                     |
| c inten iniente               | -                             |                               |                                  | 0.504                 | lis atra latas inia |
| s interviniente               | S                             |                               |                                  | Añad                  | ir otro intervinie  |
| s interviniente               | <b>s</b><br>No                | ) se ha añad                  | lido ningún otro intervi         | <b>Añad</b><br>niente | lir otro intervinie |

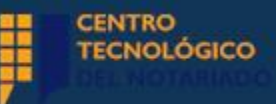

## Nueva Solicitud - Selección de documentos

- Puedes añadir tantos documentos como necesites.
- Podrás visualizarlos a modo de lista.
- En suma no podrán superar los 25 MB. Pulsa "Siguiente".

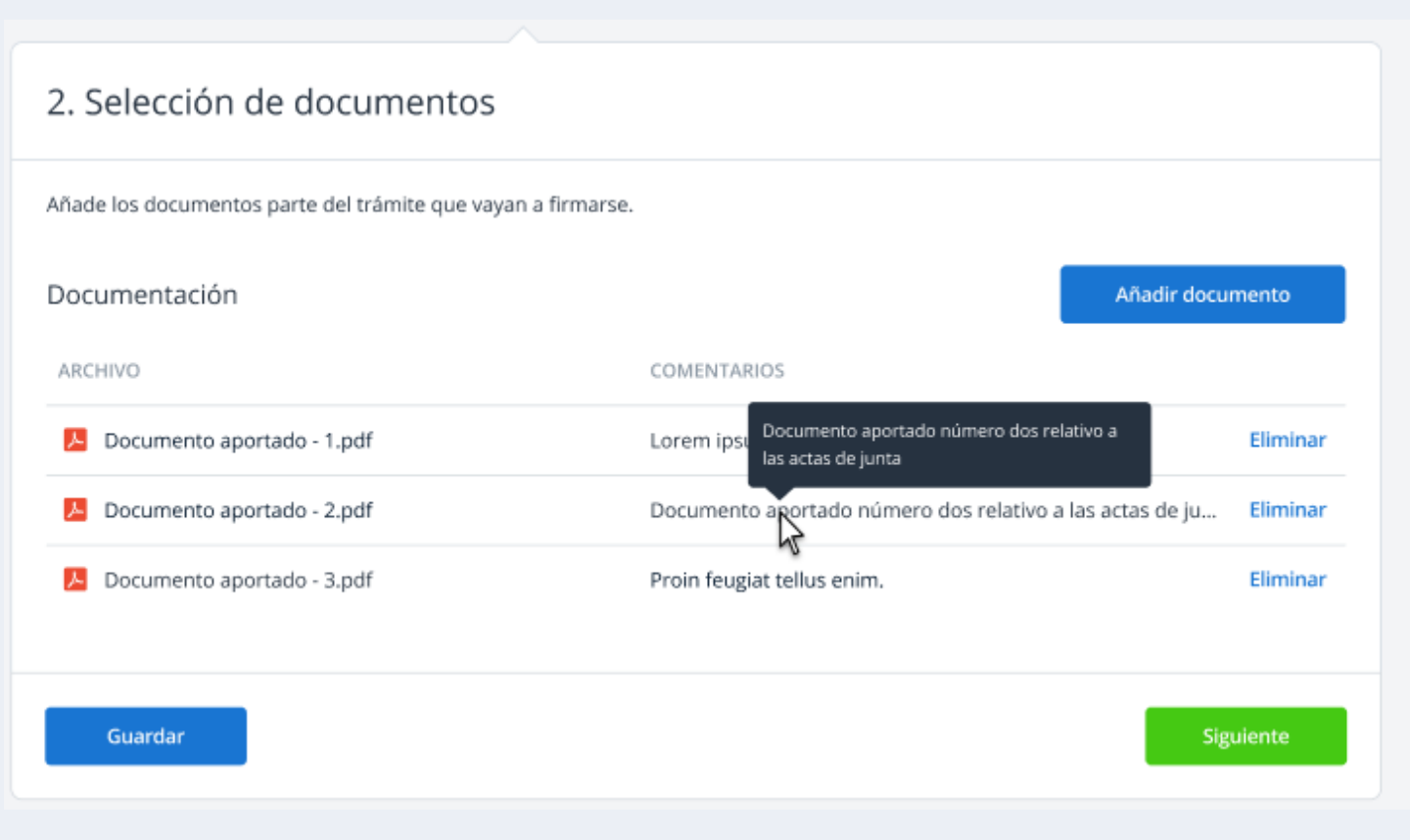

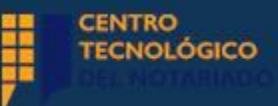

# Nueva Solicitud - Selección de notario

- En este apartado, tienes que seleccionar el notario con quien realizarás la firma.
- Clica en "Buscar notario".

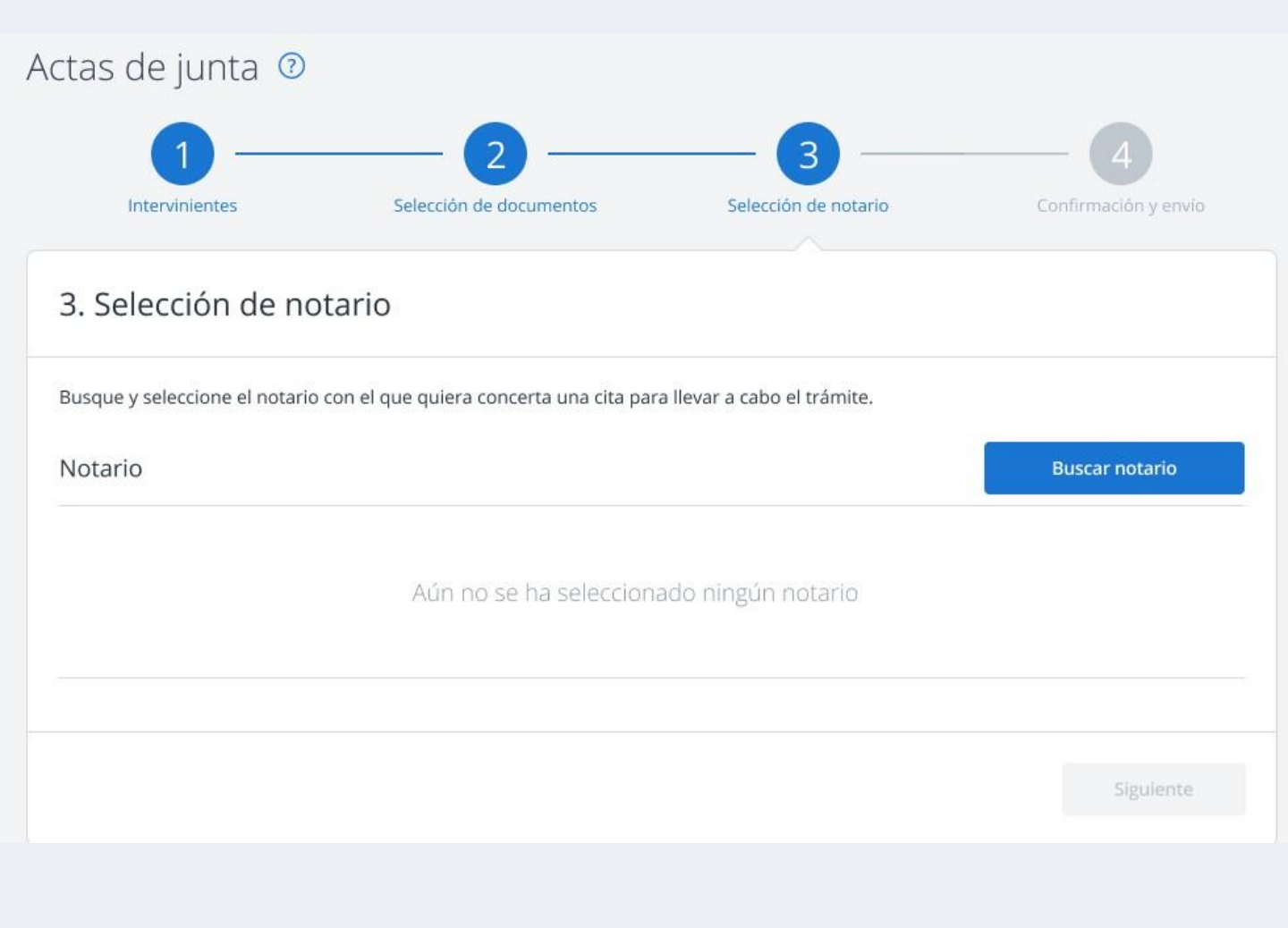

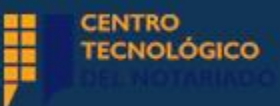

# Nueva Solicitud - Selección de notario

• Podrás introducir filtros para localizar al notario con quien quieras realizar el trámite.

| Buscador de notarios                 |                    |                  |            |                     |
|--------------------------------------|--------------------|------------------|------------|---------------------|
| Q Buscador de notarios               | • v                | er en el mapa    | 📌 Mis      | notarios habituales |
| elecciona uno o más criterios        | de búsqueda        |                  |            |                     |
| ÓDIGO POSTAL O MUNICIPIO* NOP        | /BRE DEL NOTARIO * | APELLIDOS DEL NO | TARIO      | Buscar              |
|                                      |                    |                  |            | Reiniciar filtros   |
| notarios encontrados                 |                    |                  |            | Ordenar por         |
| Manel                                |                    |                  | 0          | A 261m de ti        |
| Teléfonos notaria;<br>Email notaria; |                    |                  | $\sum / a$ | 🔎 🖌 🖊               |
| Seleccionar notario                  |                    |                  |            |                     |
| Santiago                             |                    |                  | ୍          | A 437m de ti        |
| Teléfonos notaria:                   |                    |                  |            | •                   |
| María                                |                    |                  | ด          | 11 000000000        |
| Teléfonos notaria:                   |                    |                  |            | •                   |
| Seleccionar notario                  |                    |                  |            |                     |
| Ana<br>Dirección:                    |                    |                  | Q          | A 798m de ti        |
| Teléfonos notaría:                   |                    |                  |            | 2                   |
| Seleccionar notario                  |                    |                  |            |                     |

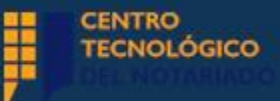

# Nueva Solicitud - Selección de notario

 Debes informar si quieres firmar el trámite a través de "Videoconferencia" o "Presencial". Clica "Siguiente".

| Intervinientes                                            | Selección                                          | de documentos                                    | Selección de nota                                 | rio                                         | Confirmación y envío                       |
|-----------------------------------------------------------|----------------------------------------------------|--------------------------------------------------|---------------------------------------------------|---------------------------------------------|--------------------------------------------|
| Selección de                                              | notario                                            |                                                  |                                                   |                                             |                                            |
| sque y seleccione el no                                   | tario con el que quiera                            | concerta una autoriza                            | ción para llevar a cabo e                         | l trámite.                                  |                                            |
| otario                                                    |                                                    |                                                  |                                                   |                                             | Buscar otro notario                        |
| Manel<br>Dirección nota<br>Teléfonos not<br>Email notaría | aría:<br>aría:                                     |                                                  |                                                   |                                             | A 261m de ti                               |
| SERVACIONES PARA EL I                                     | NOTARIO                                            |                                                  |                                                   |                                             |                                            |
|                                                           |                                                    |                                                  |                                                   |                                             |                                            |
|                                                           |                                                    |                                                  |                                                   |                                             |                                            |
| FORIZACIÓN A TRAVÉS I                                     | DE*                                                | _                                                |                                                   |                                             |                                            |
| VIDEOCONF                                                 | ERENCIA                                            | PRES                                             | ENCIAL                                            |                                             |                                            |
| Recuerda que para<br>la solicitud estén re                | poder formalizar la au<br>gistrados en el Portal l | torización por videoco<br>Notarial del Ciudadano | nferencia será necesari<br>y dispongan de un cert | o que todos los inte<br>ificado electrónico | ervinientes incluidos e<br>emitido por una |

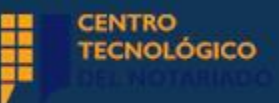

- El último paso es enviar la solicitud, la cual visualizarás resumidamente.
- Podrás modificar los diferentes apartados, incluso la forma de autorización de un documento.

| Solicitante                                                                                                    |                                                                                                    |                                                                                                    |                                                                                                    |                                     |
|----------------------------------------------------------------------------------------------------|----------------------------------------------------------------------------------------------------|----------------------------------------------------------------------------------------------------|----------------------------------------------------------------------------------------------------|-------------------------------------|
| TIPO DOCUMENTO                                                                                                    |                                                                                                    | NACIONALIDAD                                                                                                    | N° DOCUMENTO                                                                                                    |                                     |
| NIF                                                                                                    |                                                                                                    | España                                                                                                    |                                                                                                    |                                     |
| NOMBRE<br>Maria                                                                                                    |                                                                                                    | PRIMER APELLIDO                                                                                                    | SEGUNDO APELUDO                                                                                                    |                                     |
|                                                                                                    |                                                                                                    |                                                                                                    |                                                                                                    |                                     |
| tros intervinientes                                                                                                    |                                                                                                    |                                                                                                    | R.f.                                                                                                    | odific                              |
| IOMBRE APELLIDOS                                                                                                    | TIPO DOC.                                                                                                    | N* DOCUMENTO                                                                                                    | REPRESENTANDO A PODER                                                                                                    |                                     |
| uis                                                                                                    | NIF                                                                                                    |                                                                                                    |                                                                                                    |                                     |
| kusama                                                                                                    | NIF                                                                                                    |                                                                                                    |                                                                                                    |                                     |
| usana                                                                                                    | NIF                                                                                                    |                                                                                                    | Documento Representación pdf                                                                                                    |                                     |
| ocumentación aportada                                                                                                    |                                                                                                    |                                                                                                    |                                                                                                    | odific                              |
| RCHIVO                                                                                                    |                                                                                                    |                                                                                                    | COMENTARIOS                                                                                                    |                                     |
| Documento aportado - 1.p                                                                                                    | df                                                                                                    |                                                                                                    | Lorem ipsum dolor sit amet                                                                                                    |                                     |
| Documento aportado - 2.p                                                                                                    | dif                                                                                                    |                                                                                                    | Donec nec molestie nulla. Nullam ac lectus purus. Proin feu                                                                                                    | giat t                              |
| Documento aportado - 3.p                                                                                                    | at                                                                                                    |                                                                                                    | Proin feugiat tellus enim.                                                                                                    |                                     |
| otario                                                                                                    |                                                                                                    |                                                                                                    |                                                                                                    | Seletie                             |
|                                                                                                    |                                                                                                    |                                                                                                    |                                                                                                    |                                     |
| <ul> <li>Dirección notaria:<br/>Teléfonos notaria:<br/>Email notaria:</li> </ul>                                                                                                    |                                                                                                    |                                                                                                    |                                                                                                    |                                     |
| ITORIZACIÓN A TRAVES DE                                                                                                    |                                                                                                    |                                                                                                    |                                                                                                    | odific                              |
| VIDEOCONFERENC                                                                                                    | 1A                                                                                                    |                                                                                                    |                                                                                                    |                                     |
|                                                                                                    |                                                                                                    |                                                                                                    |                                                                                                    |                                     |
|                                                                                                    | ue para poder<br>la solicitud es                                                                                                    | formalizar la autoriz<br>tén registrados en el                                                                                                    | ación por videoconferencia será necesario que todos los<br>Portal Notarial del Ciudadano.                                                                                                    |                                     |
| IMPORTANTE: Recuerda q<br>Intervinientes incluidos en                                                                                                    |                                                                                                    |                                                                                                    |                                                                                                    |                                     |
| IMPORTANTE: Recuerda q     Intervinientes incluidos en                                                                                                    | ento con el no                                                                                                    | tario mediante uideo                                                                                                    | u notezensia                                                                                                    |                                     |
| IMPORTANTE: Recuerda q<br>intervinientes incluidos en     Quiero solicitar asesoram                                                                                                    | ento con el no                                                                                                    | tario mediante video                                                                                                    | conferencia                                                                                                    |                                     |
| IMPORTANTE: Recuerda q<br>intervinientes incluidos en     Quiero solicitar esesoram     POLÍTICA DE PERMACIDAD                                                                                                    | ento con el no                                                                                                    | tario mediante video                                                                                                    | conferencia                                                                                                    |                                     |
| IMPORTANTE: Recuerda q<br>intervinientes incluidos en     Quiero solicitar asesoram     POLITICA DE PRIVACIDAD     Quesa informado del tratamento                                                                                                    | ento con el no<br>de sus datos pe                                                                                                    | tario mediante video<br>sociales por el Notario c                                                                                                    | cónferencia<br>on la finalidad de cumplir la normativa notarial para ausoricar o interven                                                                                                    | ir at                               |
| IMPORTANTE: Recuerda q<br>intervinientes incluidos en     Quiero solicitar asesoram     OLIDICA DE PRIVACIDAD     Oxeda informado del tratamento     documento solicitado, su focturar     orecesanos para el complimiento                                                                                                    | ento con el no<br>de sus datos pe<br>dos seguimiento<br>te las obligacione                                                                                                    | tarto mediante video<br>sonales por el Notario o<br>posterior y las funcione<br>s legales del rejercico de                                                                                                    | conferencia<br>on la finalidad de cumpler la normativa notarial para auroritar o miserven<br>s propia e la achidead notariar de obligido cumpermento, ion datos sos<br>la función pública notaria (sis datos es conservaná diacate los aldos                                                                                                    | ic al                               |
| IMPORTANTE: Recuerda q<br>intervinientes incluidos en<br>Querro solicitar asesoram<br>POLITICA DE PRIVACIDAD<br>Questa informado del tratamento<br>occasiono para el complemento se<br>occasiono para el complemento se<br>occasiono para el complemento se<br>occasiono para el complemento se<br>occasiono para el complemento se<br>occasiono para el complemento se<br>occasiono para el complemento se<br>occasiono para el complemento se<br>occasiono para el complemento se admini-                                                                                                    | ento con el no<br>de sus datos pe<br>de, seguimento<br>le las obligacion<br>sigaziones legal<br>nistraciones Púb                                                                                   | tario mediante video<br>sonales por el Notario o<br>posterior y las funcione<br>s del Notario o quien le<br>s del Notario o quien le                                                                                                    | conferencia<br>on la finalidad de complet la normativa notarial para autoritar o internem<br>a propa de la actividad notaria de obligado cumptomento sos dossos<br>la functiva pública notaria tas dosses conservante discussiva<br>instituiça o suceda, restatuidades discamente las calonas que suceda.<br>en su cuceda, diferencia que suceda o suctimuna al escular de hiberaria; por<br>en su cuceda, diferencia que suceda o suctimuna al escular de hiberaria; por                                                                                                    | ir el<br>n                          |
| IMPORTANTE: Recuerda o<br>intervinientes incluidos en<br>Ouero soficiliar asesoram<br>OUEros del PRIVACIDAD<br>Oueda informado del tratamento<br>oresanos para el complimiento i<br>resemanos para el complimiento<br>resemanos para el complimiento<br>resemanos par    | ento con el no<br>de sus datos per<br>de, seguimento<br>te las obligacion<br>sigaciones legal<br>netraciones Poli<br>tectificación, sup<br>eteríficación, sup                                      | tario mediante video<br>sociales por el Notario o<br>posterior y las funcione<br>s del Notario o quien le<br>s del Notario o quien le<br>tinos que espacible fa Ley<br>resión, imitación, portal<br>ter una reclamación ant                                                                               | conferencea<br>to la finalitata de complet la nomentaria notarial para assertar o transme<br>propias de la actividar notarial de obligado cumptomiento, los datos los<br>la function publica notarias los datos se conservante durante los alors<br>per su coso, al historiar que notarios sustituya al actual en la historiar los<br>per su coso, al historiar que nomeño o sustituya el actual en la historiar los<br>per su coso, al historiar que nomeño sustituya el actual en la historiar los<br>per su autoriarda de encolar de las destas en las de las historiar los<br>per su autoriarda de nomeño de las destas en las de las historiar que<br>per su autoriarda de nomenos de las destas en las de las historiars que<br>per su autoriarda de nomenos en las destas en dans de las historiars que                                                                                                    | ir el<br>n<br>sede                  |
| IMPORTANTE: Recuerda o<br>intervinientes incluidos en<br>Querro soficilar asesoram<br>POLÍTICA DE PRIVACIDAD<br>Oxido notomado del tra arenento<br>documento soficilar, su factura<br>occurrento soficilar, su factura<br>occurrento soficilar, su factura<br>occurrento soficilar, su factura<br>occurrento soficilar, su factura<br>occurrento soficilar, so factura<br>occurrento soficilar, so factura<br>occurrento soficilar, so factura<br>occurrento soficilar de correspondentes<br>occurrento soficilar de correspondentes<br>adocturante, y así meiros, berre el la<br>adocturante y así meiros, perere el<br>adocturante y así meiros, perere el<br>adocturante y así meiros, perere el<br>adocturante y así meiros perere el<br>adocturante y así meiros perererentes<br>occurrentes<br>occurrentes<br>occu                                                                          | ento con el no<br>de sus datos pe<br>de, seguimento<br>te las obligaciones<br>las obligaciones Pub<br>ecoficación, sup<br>elemento a preser<br>vamente su con<br>de                                | tario mediante video<br>sociales por el Notario o<br>poserior y las funcione<br>si del Notario o quan le<br>si del Notario o quan le<br>si del Notario o quan le<br>tar una reclamación anti<br>sertimiento para comuni                                                                                   | conferencea<br>to a second second secon | ic el<br>n<br>xede<br>che<br>de la  |
| IMPORTANTE: Recuerda o<br>intervinientes incluidos en<br>Querro soficilar asesoram<br>POLITICA DE PRIVACIDAD<br>Dodd informado del transmiti<br>recisiono para el carrellamento i<br>obligado camplimiento a les Ativo<br>encientes y al mismo, terre el la<br>adottante, y así mismo, terre el la<br>recisionada de obligado de obligado de obligado<br>perintar sus derminos de actoras<br>partar el carrellamento in<br>encientos de accosa<br>adottante, y así mismo, terre el la<br>preparaciado de obligado de obligado de obligado<br>política de generadad atentes y ubas<br>formandos ablicantes puestos<br>política de generadad atentes y ubas<br>formandos ablicantes puestos<br>política de generadad atentes y ubas<br>formandos ablicantes puestos<br>formandos ablicantes puestos<br>forma | ento con el no<br>de sus datos pe<br>de, seguimento<br>le las obligacion<br>Aguitorias Pol<br>lectificación, sup<br>derecto a preservamente su con<br>da.                                          | tario mediante video<br>poterior y las funcione<br>s legates del ejercico de<br>telos que estipué la ley<br>esión, instatución, portab<br>ter una reclanación amit<br>estémento para comun<br>le jenixiodad del portal.                                                                                   | conferencia<br>on la finalistad de cumplir la normativa notarial para autoricar o intervene<br>y propias de la actividad rotariar de obligano cumplimiento; los dioris ou<br>sustanza o succha, estabilidad e distributado e la sustanza de<br>y en su consultado es outorizante a sustanza es asen de<br>la consultado e outoria (ase sustanza el actual en la Netaría ge<br>e una autoridad de corerol (ARIPO); si se facilitaren dinos de terconos, aus<br>autoridad de corerol (ARIPO); si se facilitaren dinos de terconos, aus                                                                                                    | ir al<br>n<br>xede<br>de la         |
| IMPORTANTE: Recuerda o<br>intervinientes incluidos en<br>Ouerro soficitar asesoramo<br>POLITICA DE PRIVACIDAD<br>Ouerro soficitar asesoramo<br>POLITICA DE PRIVACIDAD<br>Ouder no soficitar asesoramo<br>recisionnes para el currelimiento a<br>objegito cumplimiento a las Ativo<br>encisiono para el currelimiento<br>objegito cumplimiento a las Ativo<br>portar su de privacidad de otimos per<br>política de privacidad de otimos per<br>política de privacidad de otimos per<br>política de privacidad de otimos per<br>política de privacidad antes y unas<br>Artemación abisoción juerde Con<br>Quegoto la política de perve.                                                                                                    | de sus datos per<br>de, seguimento<br>te las obligaciones<br>historiadones Púb<br>derecho a preser<br>visamente su con<br>de<br>untar la Política o<br>acidad y las co                             | tario mediante video<br>potento y las funcione<br>seguies de ejeccio de<br>la funcione superior de la constru-<br>tione que estude la fun<br>de la constru-<br>ter una returneción ami<br>estudio, la tentación de<br>las constru-<br>tes anaceded del portal<br>indiciones de uso                        | conferencia<br>on la finalidad de cumpler la normativa notarial para autoricar o interven<br>y propas de la actividad notaria de obligano cumplemento; los dans ou<br>sustanza a succeda esta esta esta esta esta esta esta est                                                                                                    | ic al<br>n<br>sede<br>crie<br>de la |
| IMPORTANTE: Recuerda q<br>indervinientes incluidos en<br>Quiero solicitar asesoram<br>POUTICA DE PENACIDAD<br>POUTICA DE PENACIDAD<br>Order antonica de subarran<br>persona de una de la conse<br>representacionemos a las Anto-<br>representacionad de subarran<br>persona subarran de la conse<br>representacionad de subarran<br>persona de una de la conse<br>representacionad de subarran<br>persona de la consellamente<br>pelitica de privacidad antes holas<br>fortamente asistentes la de actemposi-<br>pelitica de privacidad antes holas<br>fortamente asistencia de actemposi-<br>pelitica de privacidad antes holas<br>fortamente asistencia de actemposi-<br>pelitica de privacidad antes holas<br>fortamente asistencia de actemposi-<br>pelitica de privacidad antes holas<br>fortamente asistencia de person-<br>pelitica de privacidad antes<br>fortamente asistencia de person-<br>pelitica de privacidad antes<br>fortamente asistencia de person-<br>pelitica de person-<br>pelitica de person-                               | ento con el no<br>de sus datos pe<br>dor, seguimento<br>te las obligacion<br>agaziones Púb<br>derecha o presen<br>vanente su con<br>da<br>antara la Política d<br>acidad y las co<br>in y novedade | tario mediante video<br>sonales por el Notario o<br>posterio y las luncione<br>e legales del ejercico de<br>la del Notario e quain le<br>legales del ejercico de<br>el eschi, lematado, portal<br>tar una redundon adu<br>partemenero para comun<br>es prinacciael del portal.<br>Indiciones de uso<br>k. | conferencia<br>on la finalistad de cumplir la normativa notarial para autoricar o intervene<br>y propias de la actividad notaria de obligano cumplimiento; los dios los<br>outorigas o suceña, estabilidad e distributad e de la seconda de la seconda de<br>y en su consultad esta cumplia estabilidad e distributad esta de la<br>el una autoridad de corecol (ARIPO); si las facilitatem dinos de tercores; aus<br>autoridad de corecol (ARIPO); si las facilitatem dinos de tercores; aus<br>autoridad de corecol (ARIPO); si las facilitatem dinos de tercores; aus<br>autoridad de corecol (ARIPO); si las facilitatem dinos de tercores; aus<br>autoridad de corecol (ARIPO); si las facilitatem dinos de tercores; aus<br>autoridad de corecol (ARIPO); si las facilitatem dinos de tercores; aus                                                                                                    | ir el<br>n<br>sede<br>inte<br>de la |

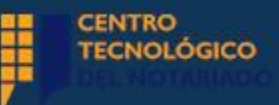

 Tendrás que verificar que no eres un robot.
 Puedes marcar si deseas asesoramiento del Notario por videoconferencia, y posteriormente, enviar tu solicitud.

Quiero solicitar asesoramiento con el notario mediante videoconferencia

#### POLÍTICA DE PRIVACIDAD

Queda informado del tratamiento de sus datos personales por el Notario con la finalidad de cumplir la normativa notarial para autorizar o intervenir el documento solicitado, su facturación, seguimiento posterior y las funciones propias de la actividad notarial de obligado cumplimiento; los datos son necesarios para el cumplimiento de las obligaciones legales del ejercicio de la función pública notarial; los datos se conservarán durante los años necesarios para cumplir con las obligaciones legales del Notario o quien le sustituya o suceda, realizándose únicamente las cesiones que sean de obligado cumplimiento a las Administraciones Públicas que estipule la Ley y, en su caso, al Notario que suceda o sustituya al actual en la Notaría; puede ejercitar sus derechos de acceso, rectificación, supresión, limitación, portabilidad y oposición al tratamiento por correo postal ante la Notaría autorizante, y así mismo, tiene el derecho a presentar una reclamación ante una autoridad de control (AEPD); si se facilitasen datos de terceros, asume la responsabilidad de obtener previamente su consentimiento para comunicar dichos datos al Notario, debiendo haberles informado previamente de la política de privacidad antes indicada.

Información adicional: puede consultar la Política de privacidad del portal.

Acepto la política de privacidad y las condiciones de uso

Quiero recibir información y novedades.

Enviar solicitud

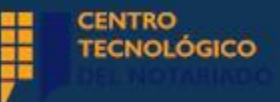

 Recibirás un código SMS de validación en tu móvil, para "Validar" el envío de la solicitud.

| Por favor, introduce el código<br>enviar a tu teléfono móvil  | o de seguridad que acabamos de                                      |
|---------------------------------------------------------------|---------------------------------------------------------------------|
|                                                               | Validar                                                             |
| Solicitar nuevo código                                        |                                                                     |
| Si no recibes un SMS con tu o<br>pocos minutos, puedes solici | código de seguridad pasado unos<br>itar el envío de un nuevo código |
| C                                                             | ancelar                                                             |

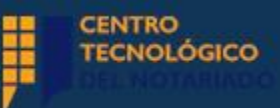

- Te aparecerá una ventana confirmándote el éxito de la operación.
- Tendrás la opción de imprimir la solicitud.

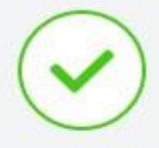

### Solicitud de Actas de Juntarealizada con éxito

En breve, el notario se pondrá en contacto contigo para completar el proceso. Podrás hacer el seguimiento del mismo en "Mis solicitudes"

Imprimir solicitud de actas de junta

Ir a Mis solicitudes enviadas

© 2023, Consejo General del Notariado Aviso Legal | Accesibilidad | Política de cookies | Navegadores soportados

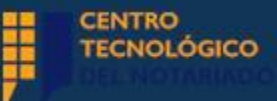

# Visualización de la solicitud

## En el apartado "Mis solicitudes" podrás visualizar tu solicitud.

| Mis solicitudes                                                           |      | Iniciar solicitud |
|---------------------------------------------------------------------------|------|-------------------|
| En borrador 4 Enviadas 1 Pendientes de acción 0                           | Tipo | ×                 |
| Actas de Junta<br>Número solicitud: 4326846 - Fecha solicitud: 21/09/2023 | Ø    | Comunicaciones    |
| Notario autorizante                                                       |      | Enviada           |
|                                                                           |      | Acciones          |

 En el apartado "Mis comunicaciones", recibirás una comunicación, con información detallada de la solicitud.

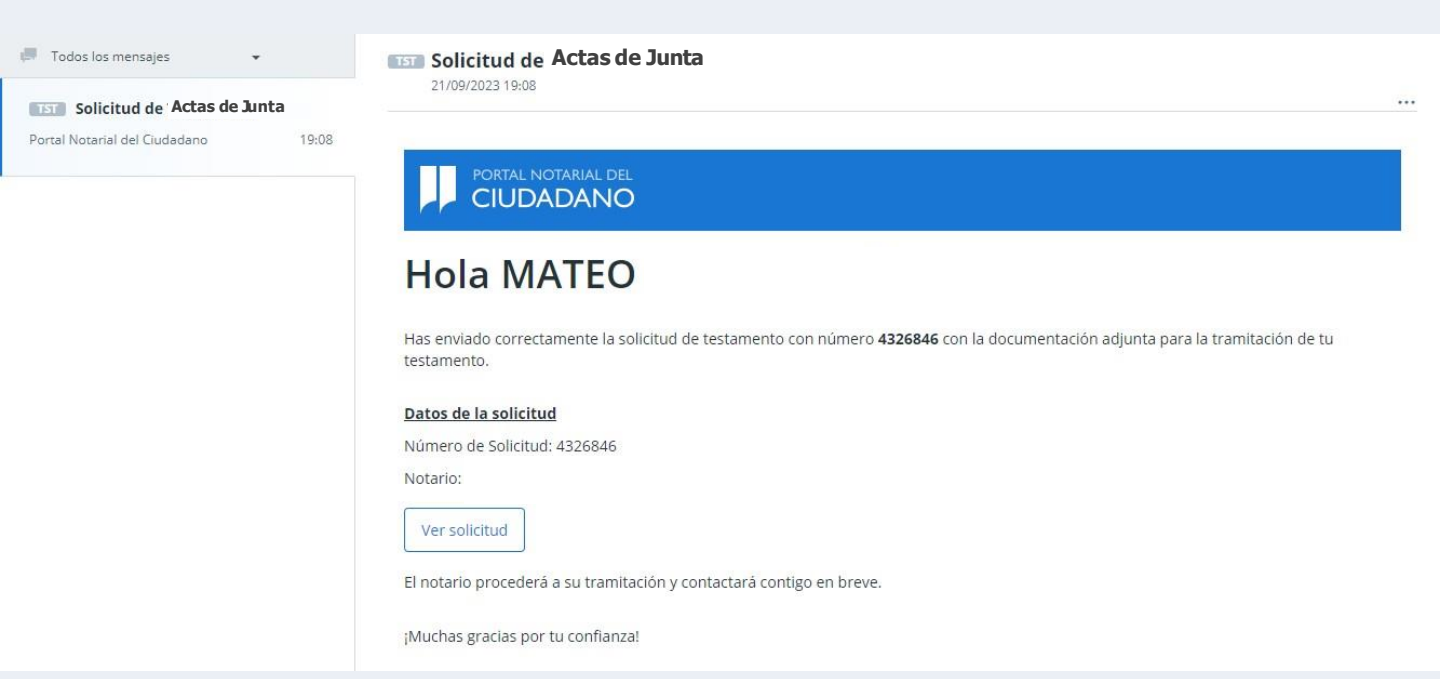

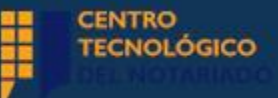

## Confirmación de la solicitud

• Recibirás un SMS:

"Hola XXX, te informamos que D/Dña. XXX, Notario de XXX, te ha citado para realizar una firma mediante Videoconferencia, el día XXX a las XXX. Para ello, necesitarás certificado digital, amplía información en <u>www.portalnotarial.es</u>"

 También recibirás un correo electrónico con los datos de la cita:

## Hola MATEO,

El notario ha confirmado la cita en el Portal Notarial del Ciudadano:

Día 22/09/2023 a las 13:15h

Accede al portal para consultarla.

Entrar en el portal

Si tienes cualquier duda o sugerencia puedes ponerte en contacto con nosotros a través de nuestro email: portalnotarial@notariado.org iMuchas gracias por tu confianza!

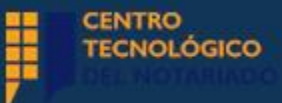

# Visualización de la solicitud

 En el apartado "Ver mis citas", podrás ver la fecha y hora de la firma, el tipo de trámite, el motivo y el notario con quien la realizarás.

|                                            |                                                                                                    | 1           | ľ | <b>3</b>      | CIUDADANO             | C   |
|--------------------------------------------|----------------------------------------------------------------------------------------------------|-------------|---|---------------|-----------------------|-----|
| Solicita a los notarios qu<br>depositen en | Depósito de copias electrónicas<br>ue hayan autorizado alguno de tus documentos notaria<br>este espacio las copias electrónicas de los mismos.<br>Solicitar una copia | ales que    |   | Mis 4 En borr | s solicitudes<br>ador | Ver |
| Mis citas                                  | Ver historial Ver m Otorgamiento y autorización por videoconferencia                                                                                                  | ais citas 1 |   |               |                       |     |

| Doctubre 2023     a mi     ju vi     sá do     1     2023     iiiiiiiiiiiiiiiiiiiiiiiiiiiiiiiiiiii                                               |
|----------------------------------------------------------------------------------------------------|
| Ja     mi     ju     vi     sá     do       1     1     1     1       3     4     5     6     7     8       0     11     12     13     14     15 |
| Image: 1     CIUDADANO       3     4     5     6     7     8       0     11     12     13     14     15       MOTIVO                             |
| 0 11 12 13 14 15 <b>MOTIVO</b>                                                                                                    |
| Actas de Junta                                                                                                    |
| 7 18 19 20 21 22                                                                                                    |
| 4 25 26 27 28 29                                                                                                    |

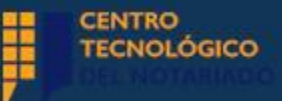

 Cuando llegue el día de la autorización por videoconferencia, deberás acceder seleccionando el apartado "Videoconferencia".

Lunes 09 de octubre de 2023 | 11:45h

CIUDADANO

TIPO

Otorgamiento y autorización por videoconferencia

MOTIVO

Actas de Junta

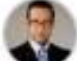

QUALITY ASSURANCE CINCO

Videoconferencia

Cita vigente

Ver detalle

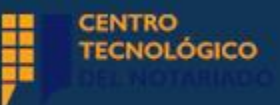

 Una vez hayas accedido, permanecerás en la sala de espera hasta que el notario inicie la videoconferencia.

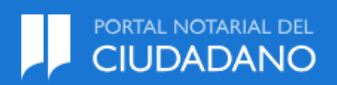

Te encuentras en la sala de espera de tu notario. En breve, el notario te permitirá acceder.

Un momento, por favor...

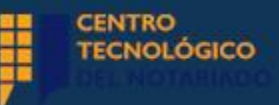

 Una vez que el notario haya iniciado la videoconferencia, tendrás que "Permitir" el uso de tu micrófono y cámara.

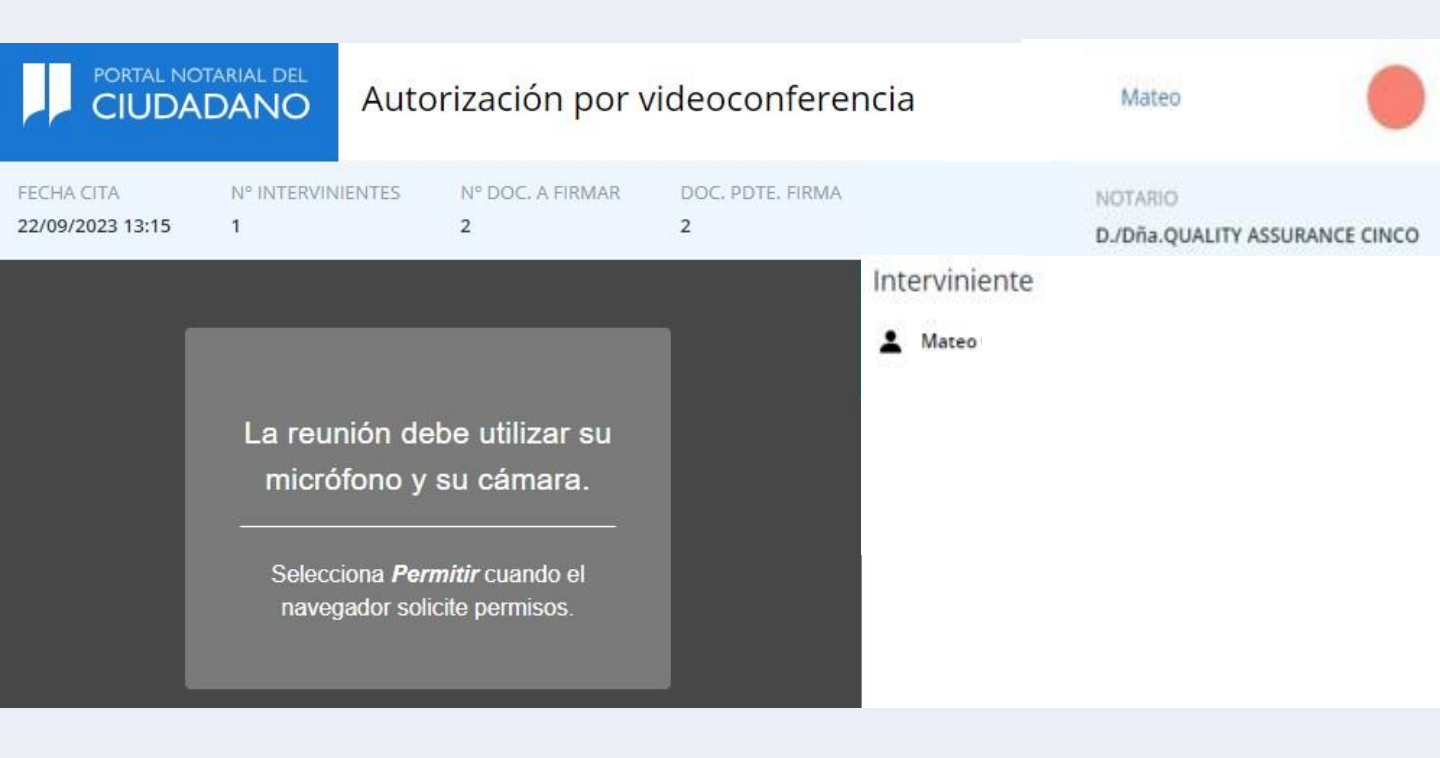

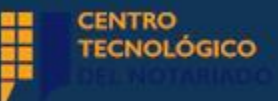

- Al acceder a la videoconferencia, visualizarás al notario que hayas seleccionado.
- Visualizarás también a los intervinientes a la derecha.

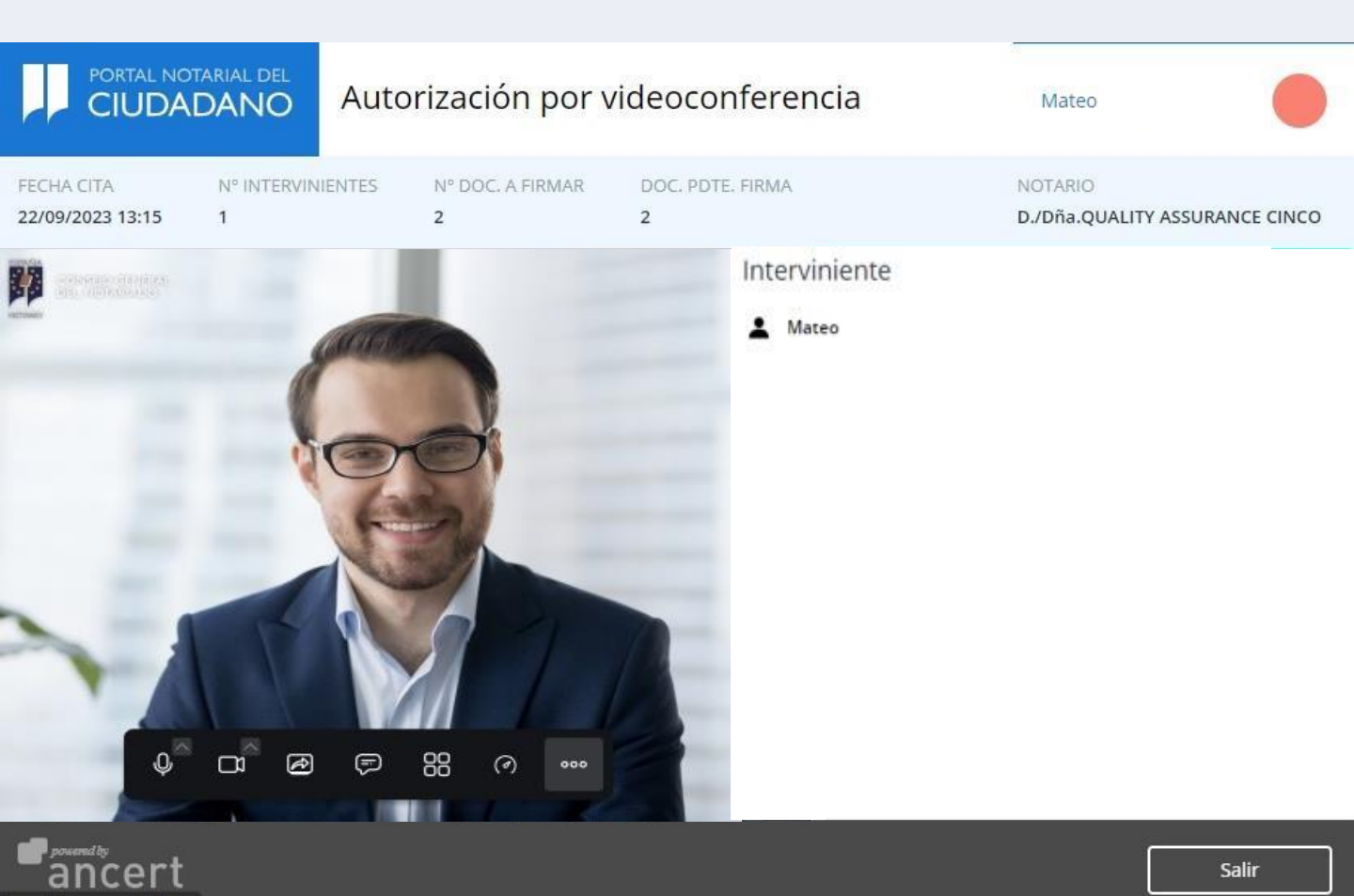

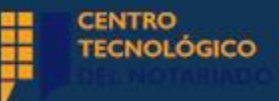

 Mediante el icono correspondiente, puedes comunicarte a través del chat con tu notario. Estarás asesorado en todo momento.

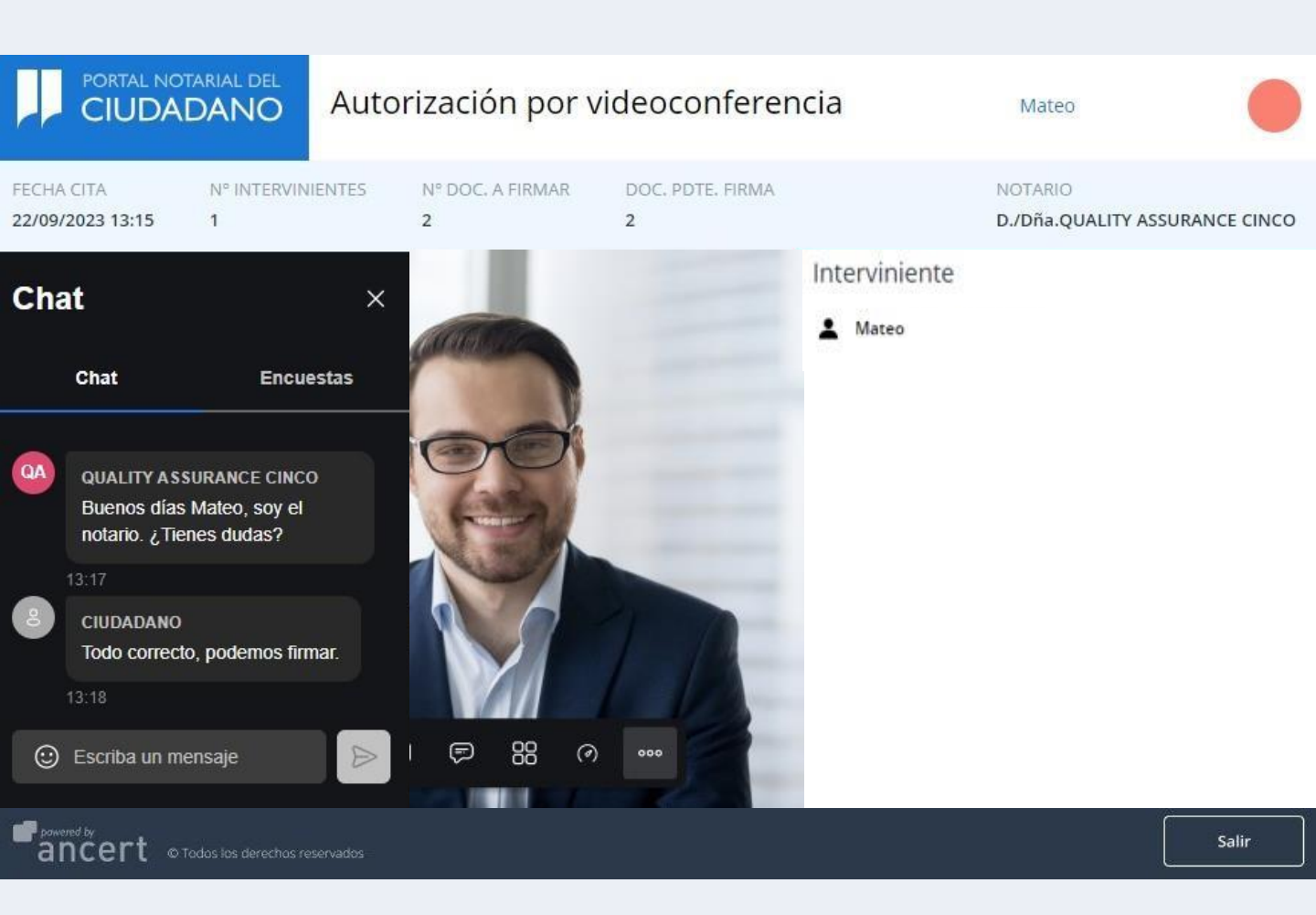

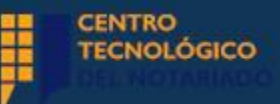

 Podrás ver la fecha de la cita, el número de intervinientes, los documentos a firmar, los que quedan pendientes de firma y el nombre de tu notario.

| FECHA CITA       | N° INTERVINIENTES | N° DOC. A FIRMAR | DOC. PDTE. FIRMA | NOTARIO                        |
|------------------|-------------------|------------------|------------------|--------------------------------|
| 22/09/2023 13:15 | 1                 | 2                | 2                | D./Dña.QUALITY ASSURANCE CINCO |

Podrás firmar cuando veas "Firma habilitada":

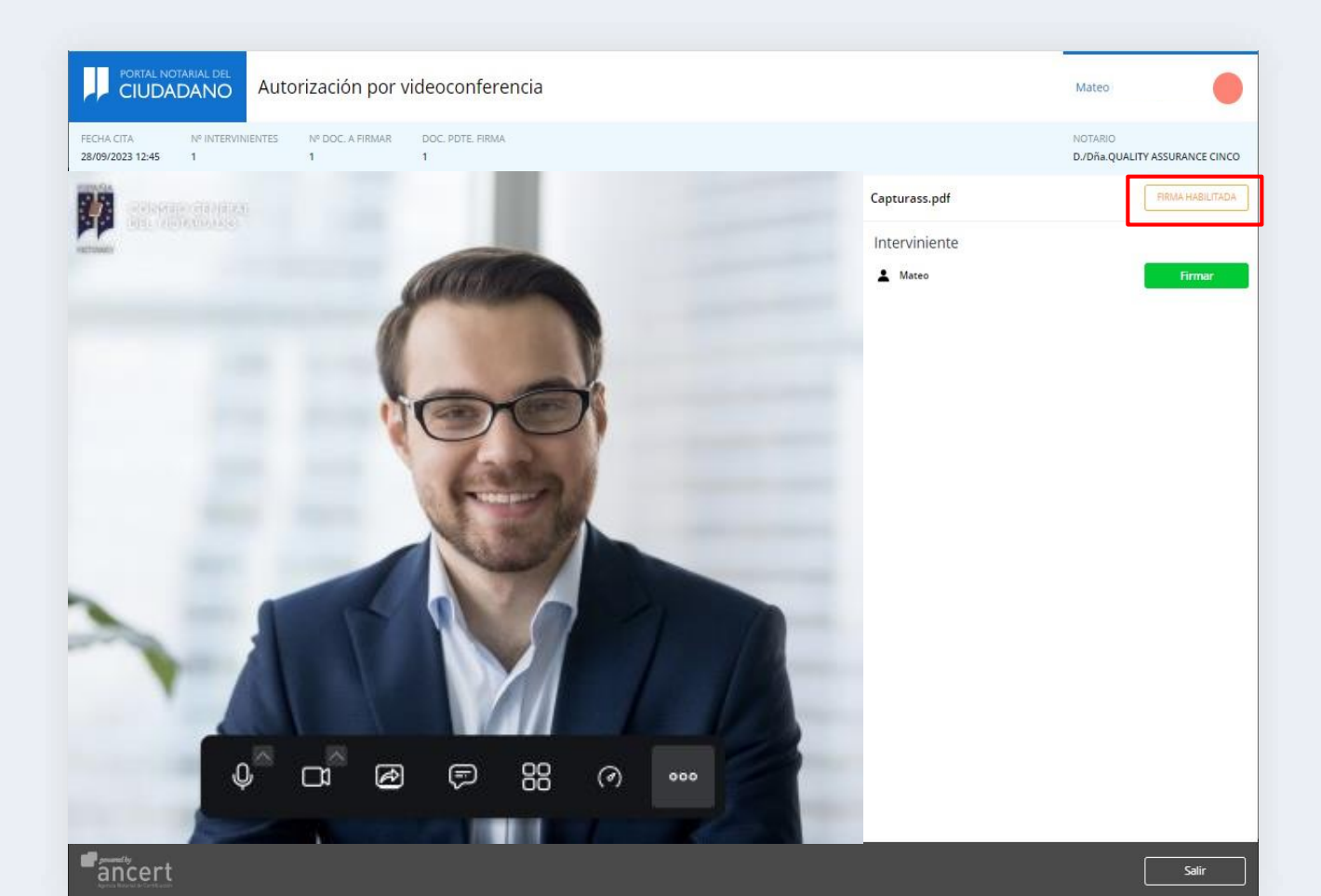

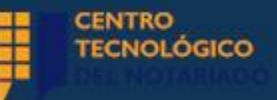

 Cuando el notario te haya habilitado para firmar, se mostrará la opción en verde y recibirás un SMS avisándote de que puedes firmar.

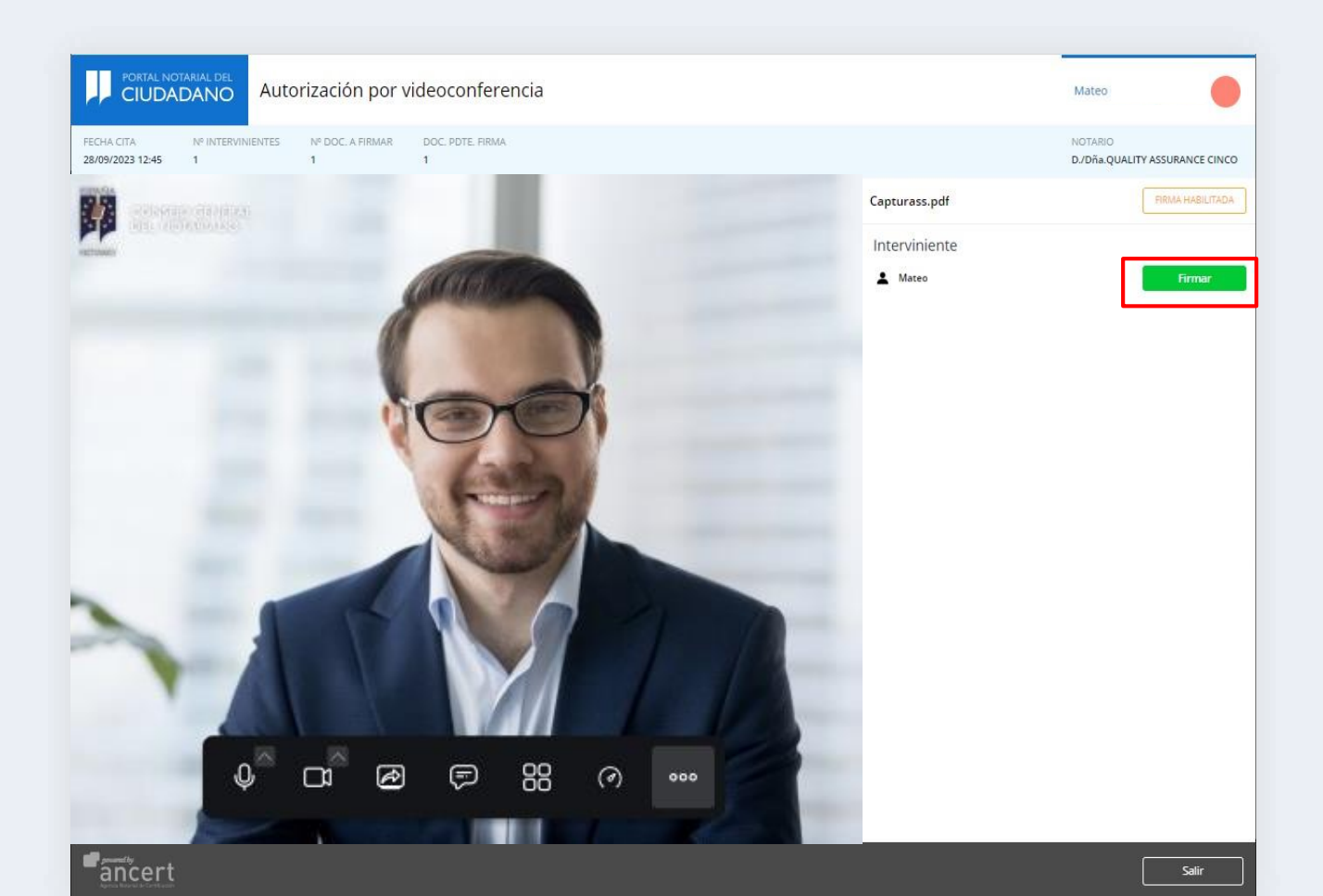

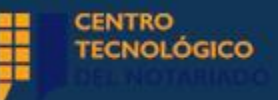

 Te llegará un SMS como este informándote de que ya puedes firmar el documento:

"Ya puedes firmar la documentación asociada a tu trámite a través de la videoconferencia".

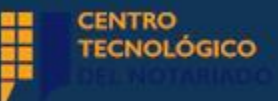

 Tendrás que indicar con qué certificado de los que dispones firmarás, marcando si lo harás con el "Certificado personal del Portal Notarial" o con los "Certificados de terceros".

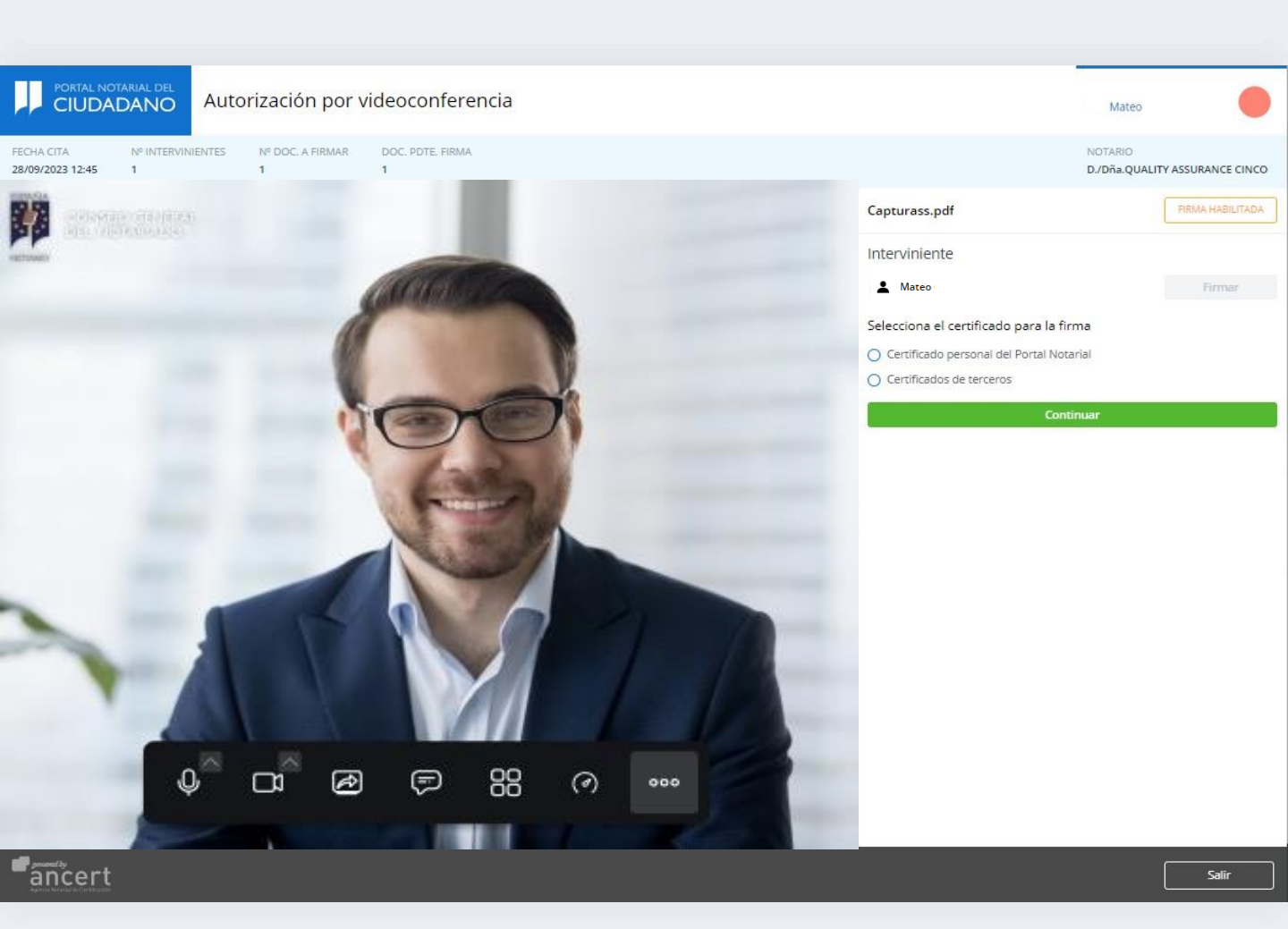

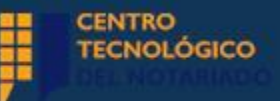

## Recuerda que:

- Si accedes al Portal Notarial con rol de ciudadano, deberás firmar con tu certificado personal de ciudadano.
- Si accedes con rol de representante de persona jurídica, podrás firmar con tu certificado de representante (siempre que coincida con el CIF de la sociedad) y también con tu certificado personal de ciudadano.

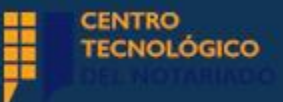

 Si eliges "Certificado personal del Portal Notarial", se abrirá el aplicativo de Firma Segura y deberás introducir tus credenciales del Portal Notarial del Ciudadano.

| Firma Segura                               | ×       |
|--------------------------------------------|---------|
| Introduce tus datos para acceder           |         |
| 2                                          |         |
| Contraseña<br>¿Has olvidado tu contraseña? |         |
| CONSEJO GENERAL<br>DEL NOTARIADO           | Acceder |

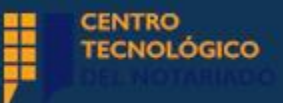

 Cuando hayas accedido, te aparecerá una ventana con el documento a firmar y deberás seleccionar "Firmar".

| Firma seg                          | ura                                              | ×  |
|------------------------------------|--------------------------------------------------|----|
| NIF<br>BW                          | NOMBRE<br>MATEO                                  |    |
| Comprueba o<br>botón <i>Firmar</i> | ue los datos son correctos y pulsa               | el |
| Electróni                          | IAL Servicio Gestión Protocolo<br>co CI V2.0.pdf |    |
| ESPAÑIA                            |                                                  |    |
| CONSEIO G<br>DEL NOTAR             | ENERAL<br>IADO                                   |    |

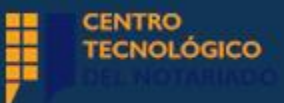

 Recibirás un SMS con un código que debes introducir y pulsar "Enviar". Si no lo recibes, puedes solicitar un nuevo código.

| Por favor, introduce e<br>enviado por mensaje<br>*****915. | l código que te hemos<br>a tu número de móvil |
|------------------------------------------------------------|-----------------------------------------------|
| Solicitar nuevo código                                     |                                               |
| CONSEJO GENERAL                                            | Enviar                                        |

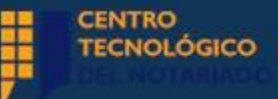

 Una vez hayas finalizado la firma de todos los documentos, en "DOC. PDTE FIRMA" te aparecerá un 0 y el check de "Firma completada" a la derecha.

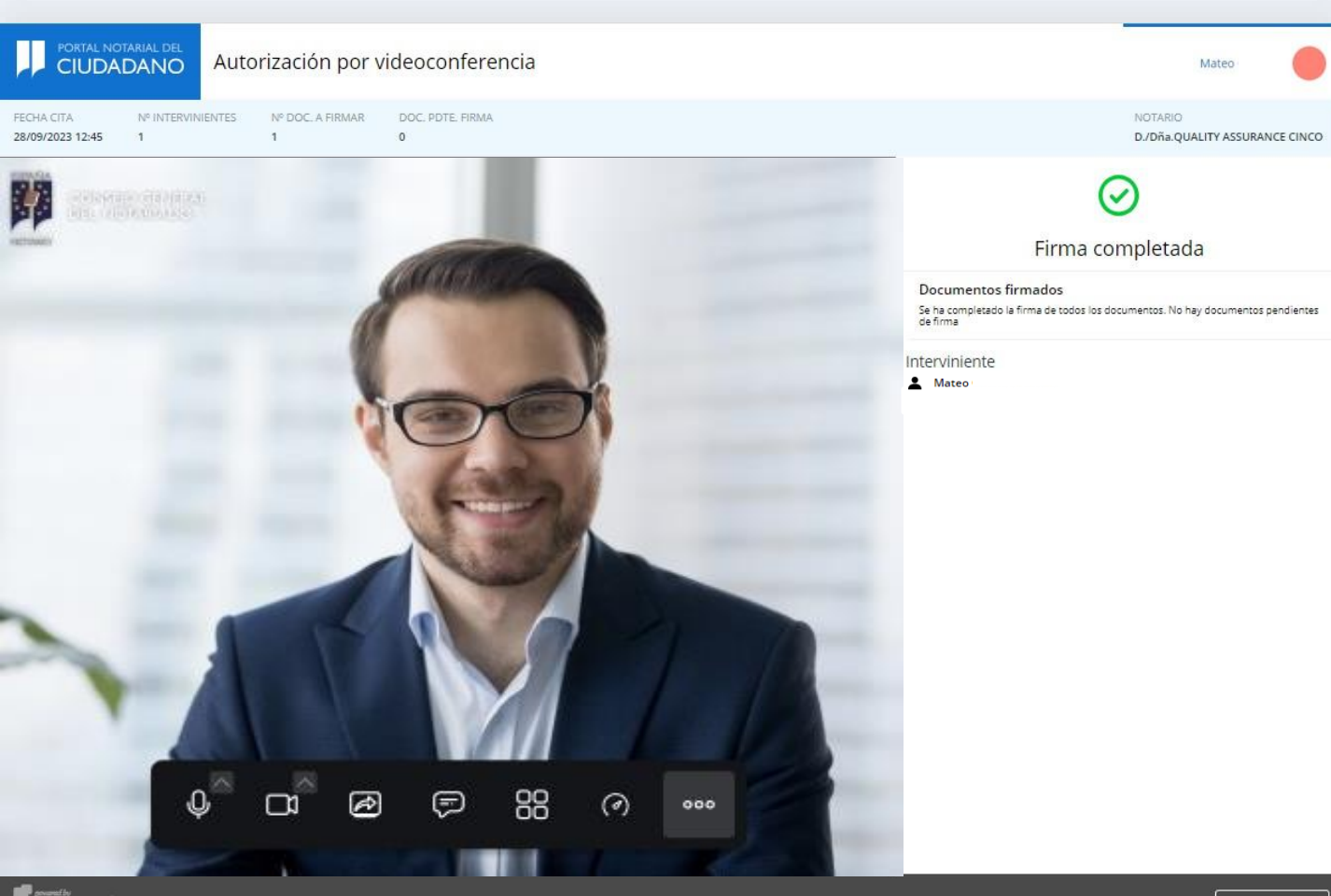

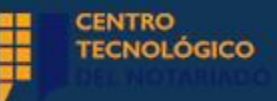

- Si eliges firmar mediante "Certificados de terceros", a saber:
- Se admiten todos los certificados emitidos por 1. entidades incluidas en la TSL europea.
- 2. Tienes que tener instalada la aplicación "Autofirma": (https://firmaelectronica.gob.es/Home/Descarg as.html)

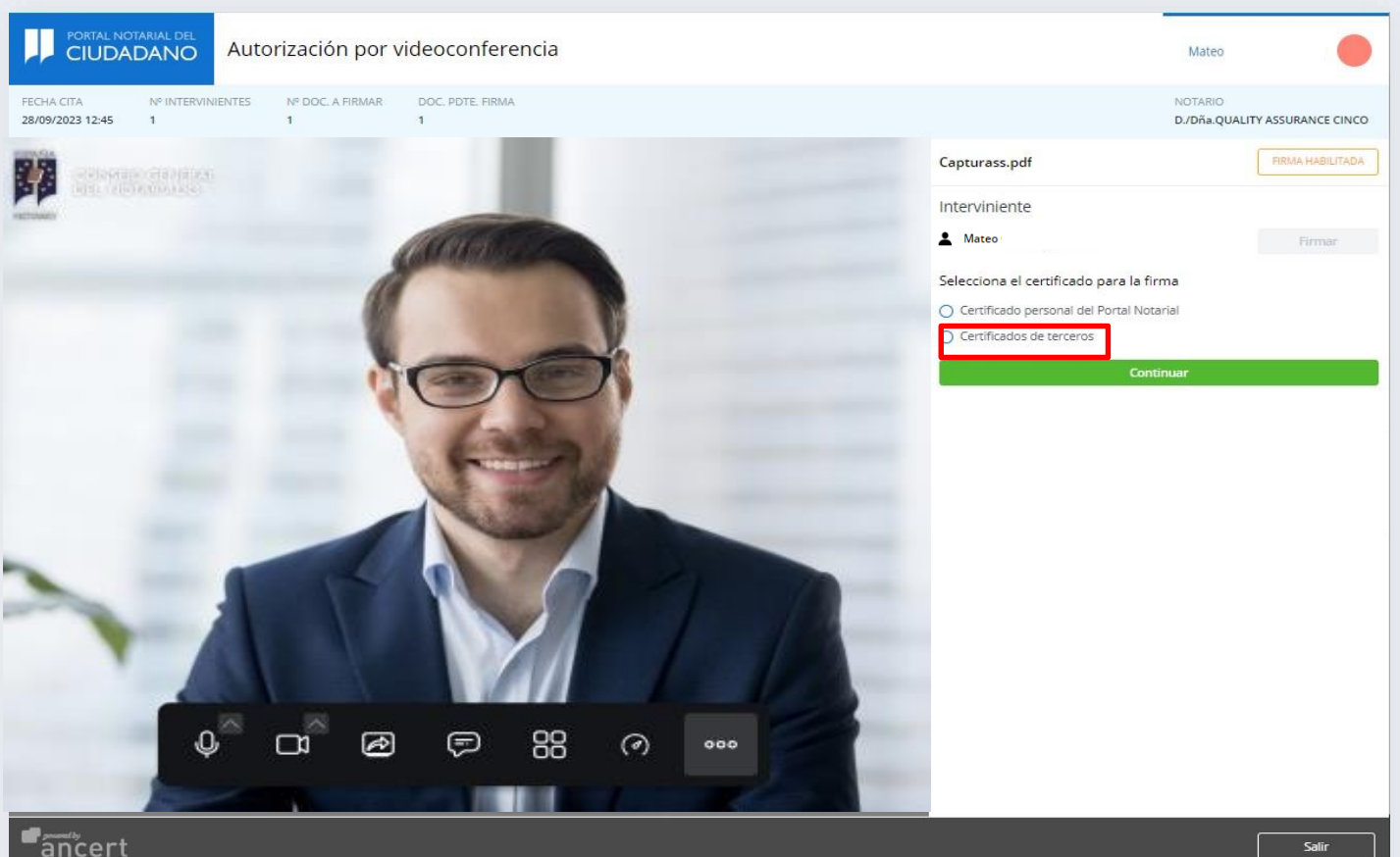

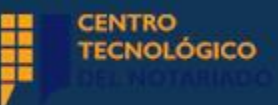

 Una vez que hayas seleccionado tu certificado, tendrás que confirmarlo pulsando "Aceptar" e introducir la contraseña de dicho certificado.

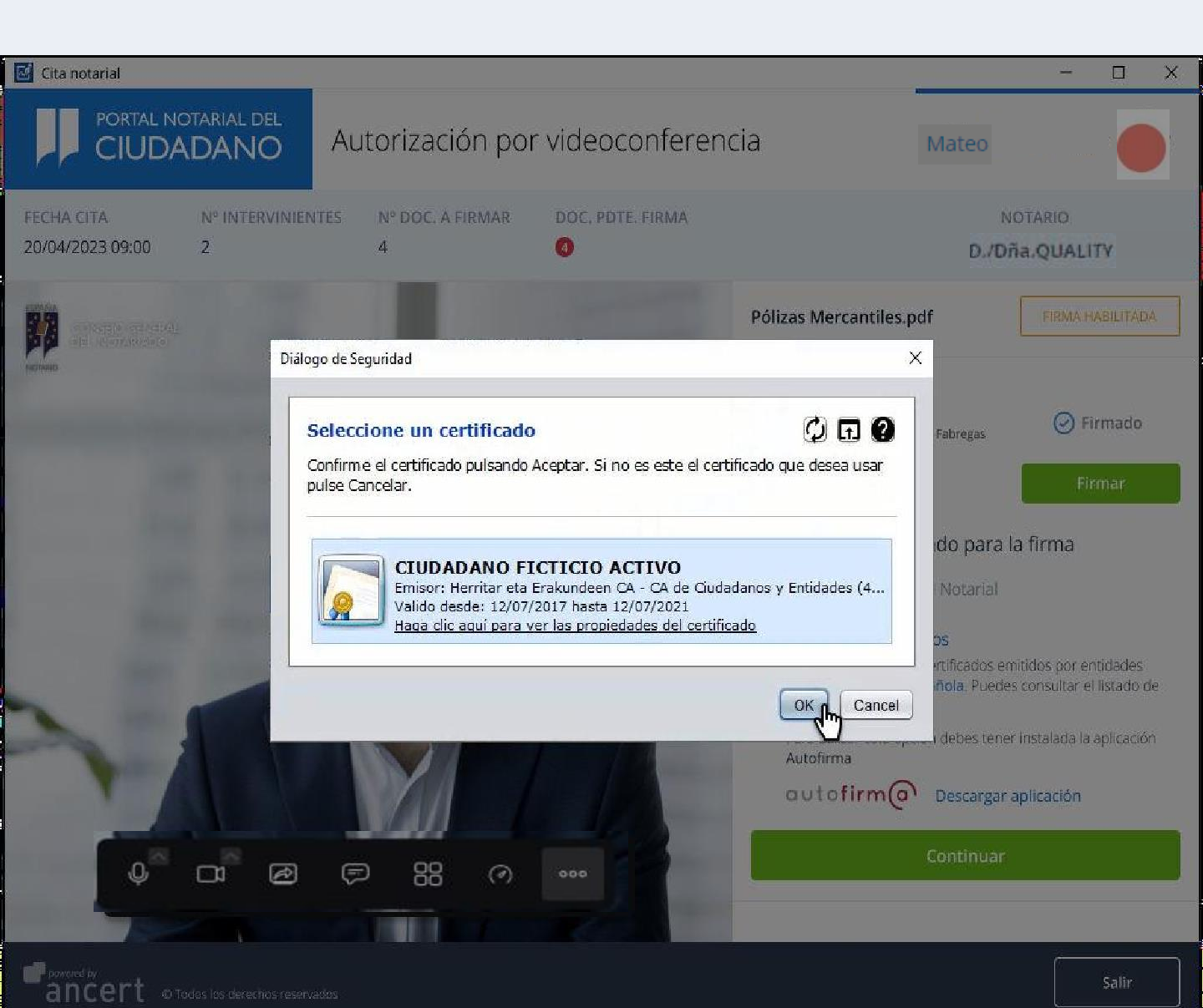

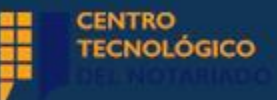

Finalmente, habrás completado el proceso de firma y podrás visualizarlo en tu pantalla mediante el check correspondiente.

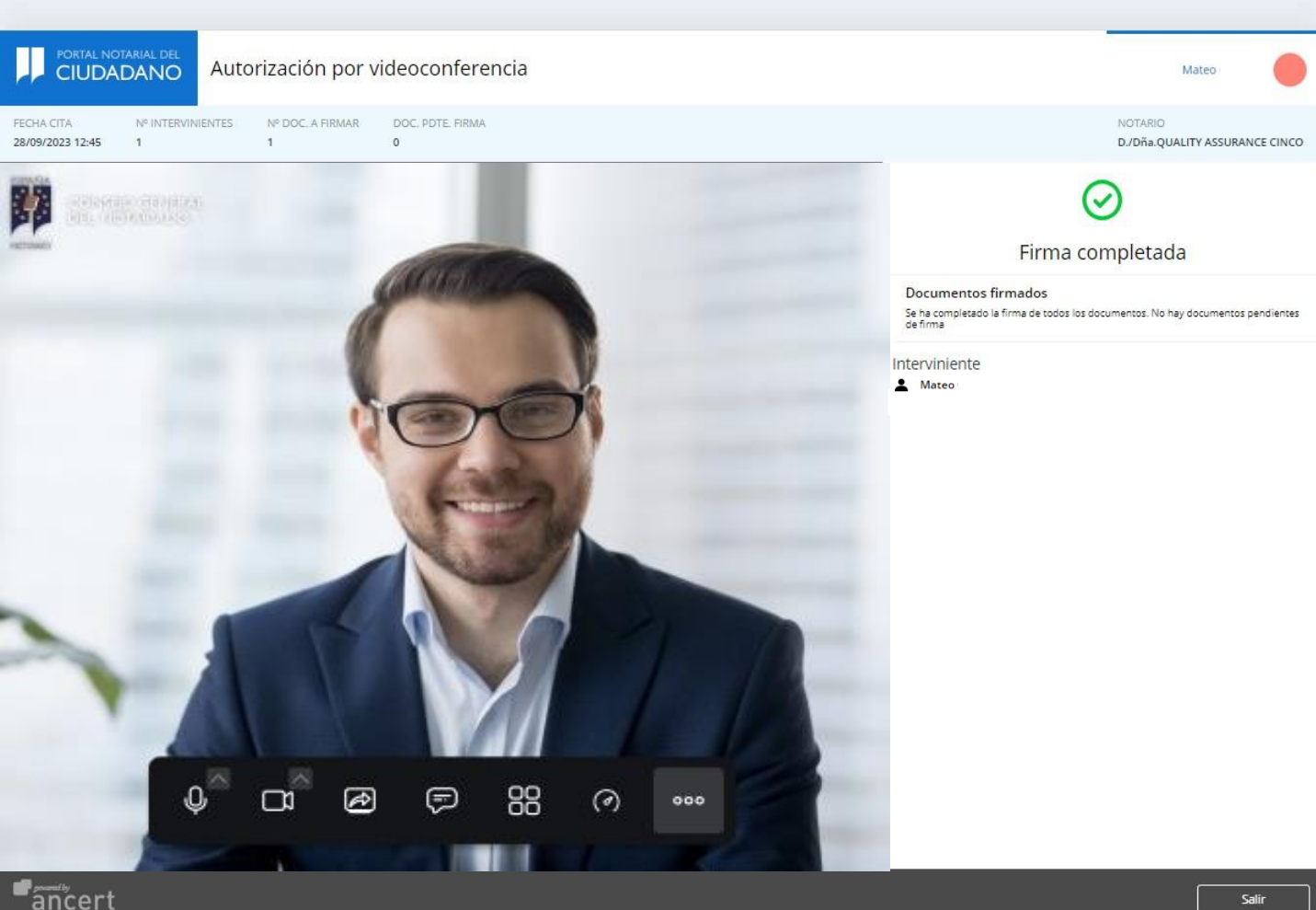

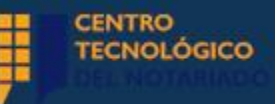

## Finalización de la Autorización por videoconferencia

 Recibirás un mensaje de confirmación en el apartado "Mis mensajes" cuando tu Notario haya completado la firma de los documentos y haya finalizado la firma por Videoconferencia.

#### 🏠 🗇 Mis mensajes

#### Mis mensajes

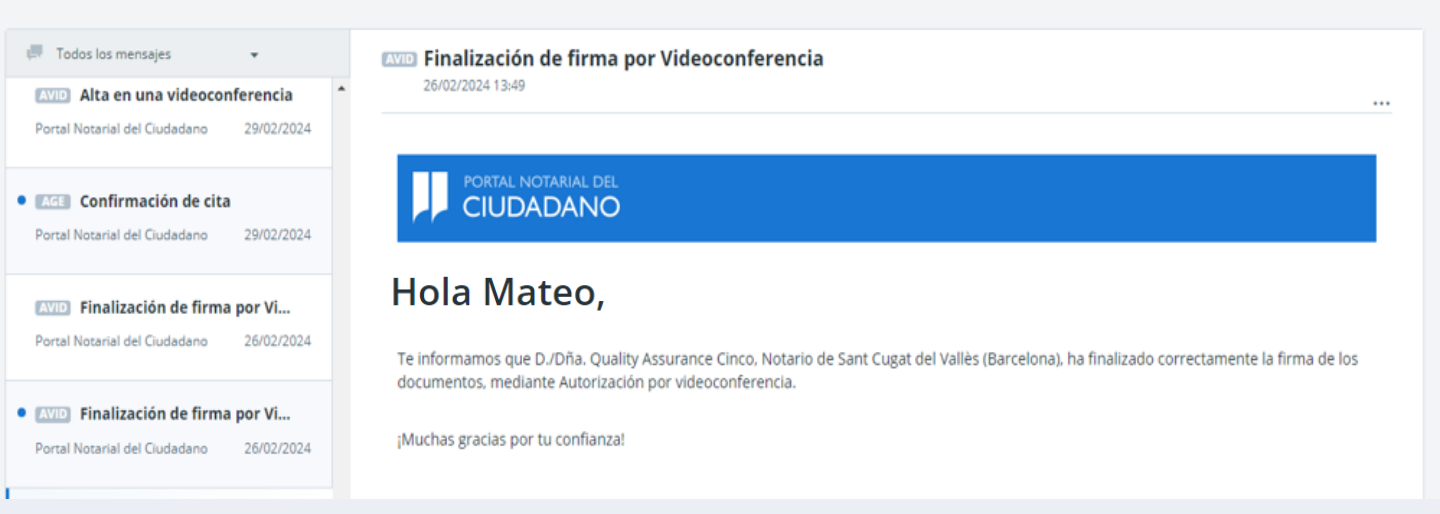

 Para cualquier duda, puedes ponerte en contacto con el centro de atención al usuario de Ancert a través de la dirección de correo electrónico portalnotarial@notariado.org.

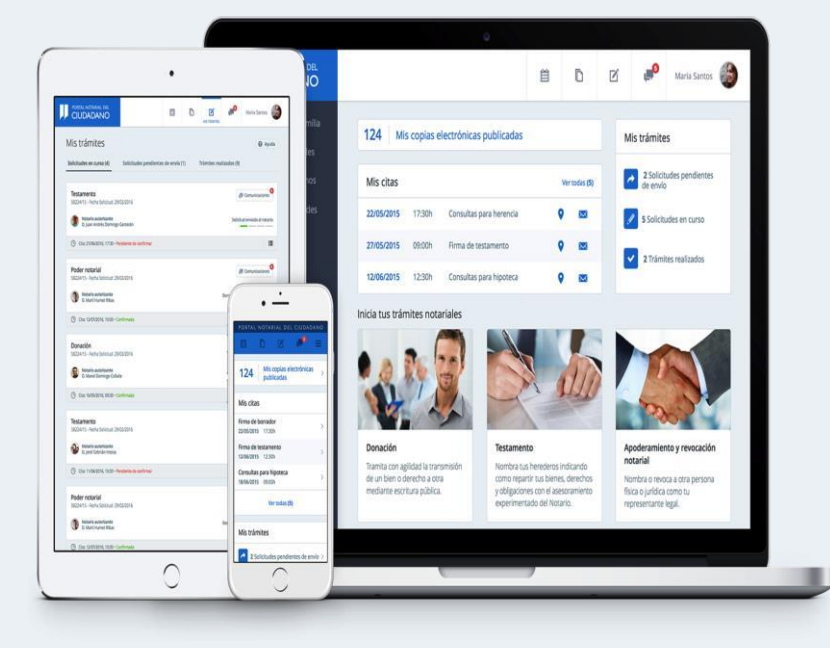

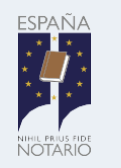

consejo general Del notariado